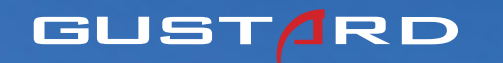

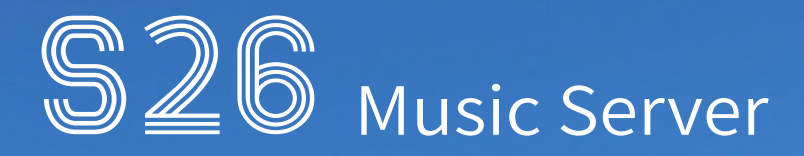

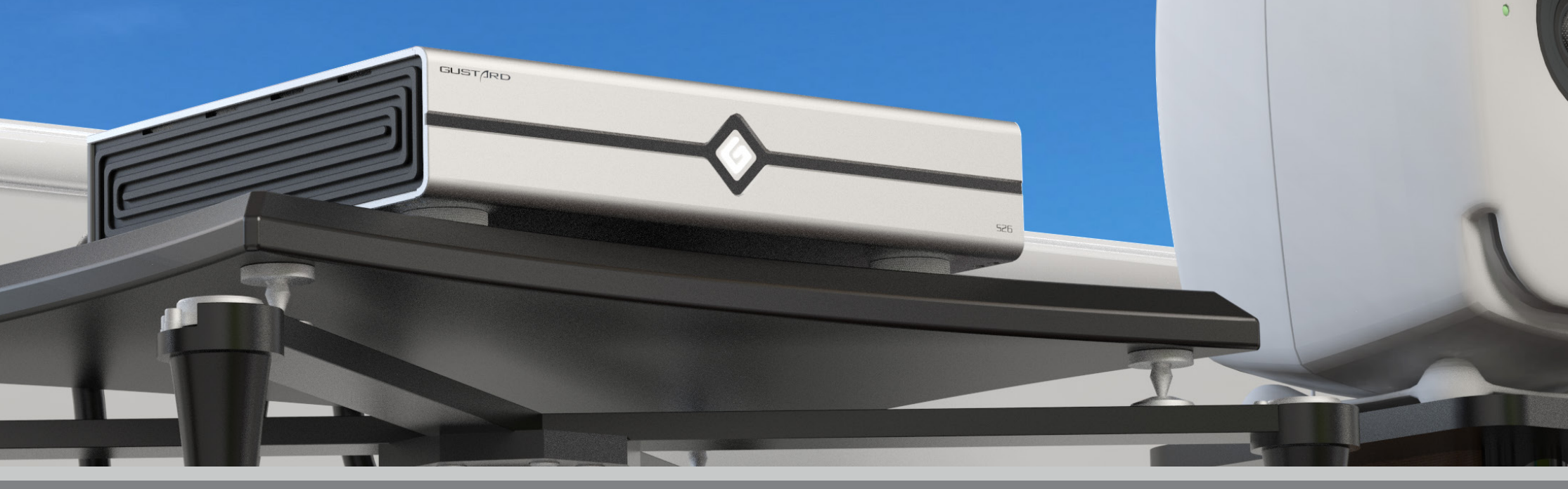

# User Manual V1.2

# 目录

| Packaging List                   | 2    |
|----------------------------------|------|
| Panel Introduction               |      |
| Rear Interfaces                  |      |
| M.2 Expansion Interface          |      |
| Network Connection               |      |
| Access to S26                    | 7    |
| S26 Server Settings              | 12   |
| S26 System Settings              |      |
| IIS Wiring Sequence Introduction | 21   |
| CelPlay Introduction             | . 25 |
| ROON Introduction                |      |
| Product Specifications           | . 34 |
| Warranty                         |      |

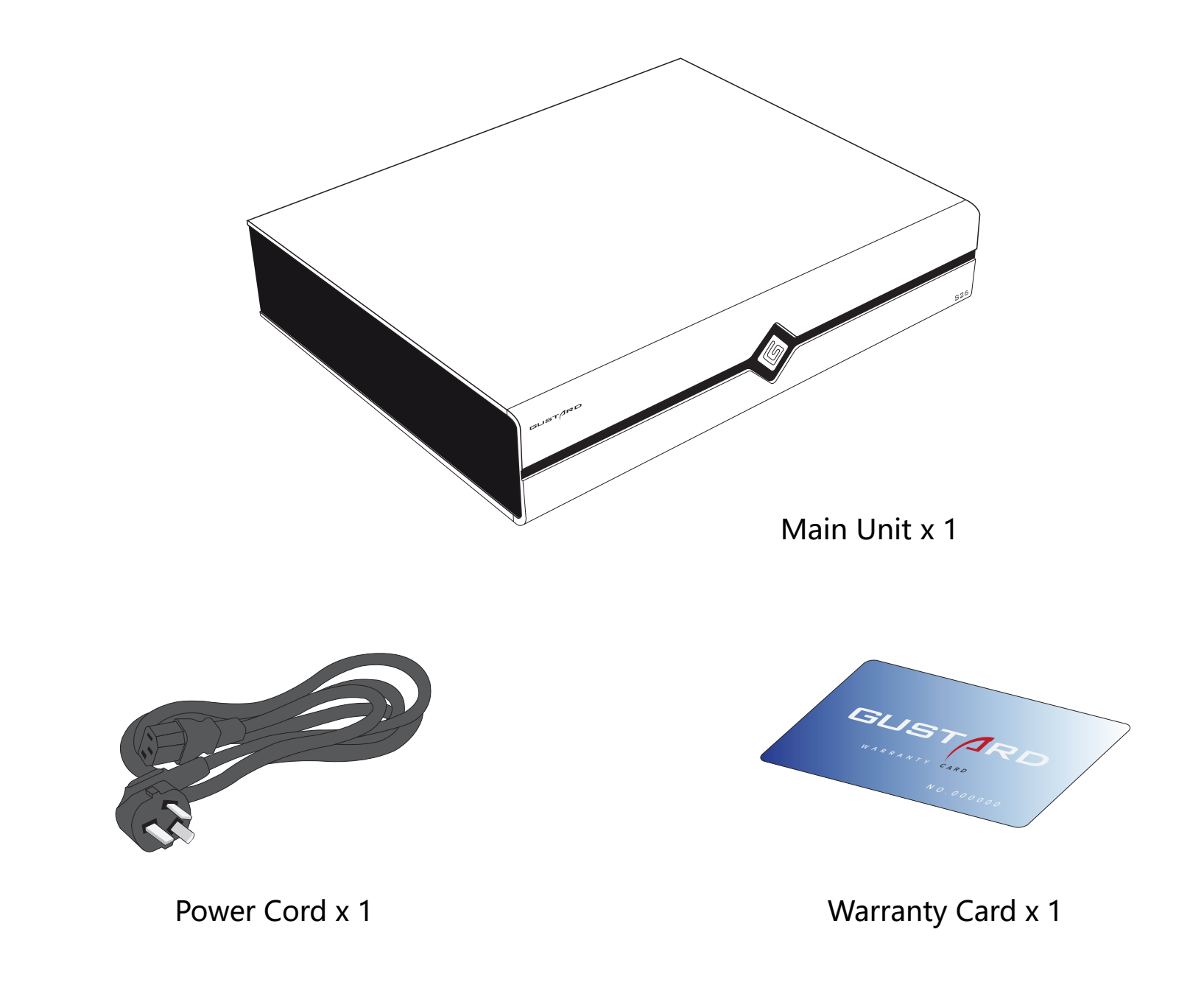

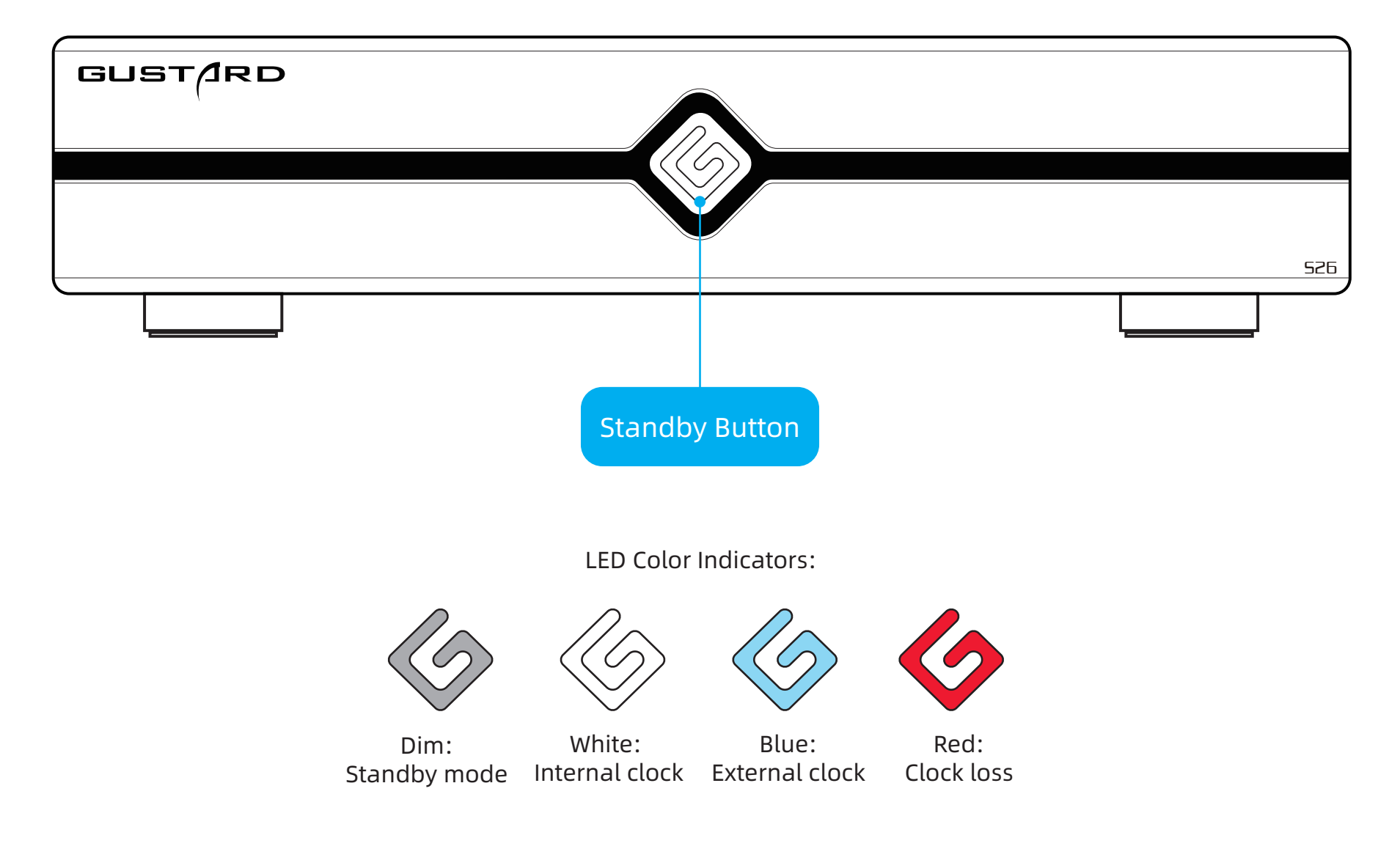

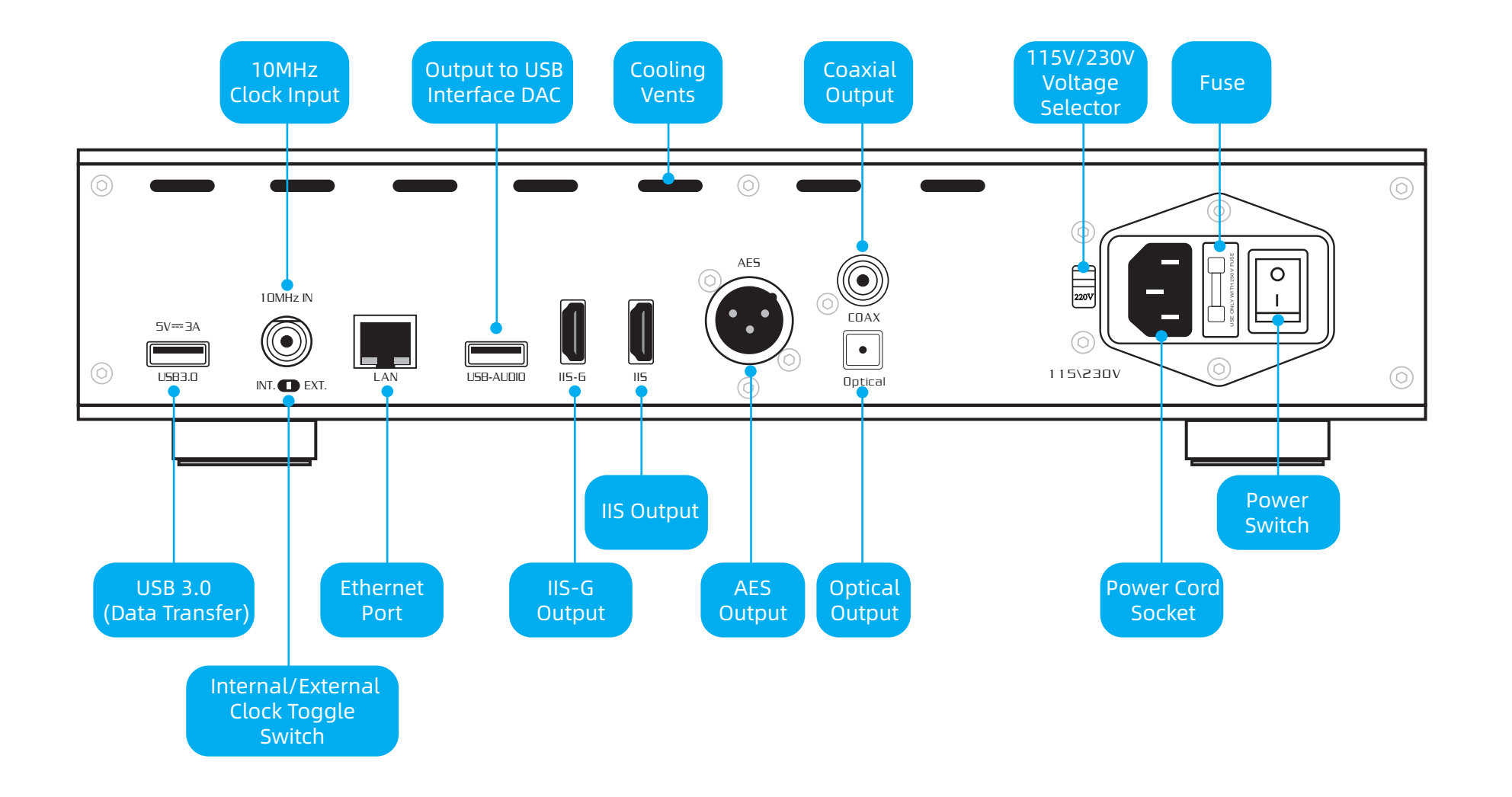

# M.2 NVMe SSD Expansion Slot

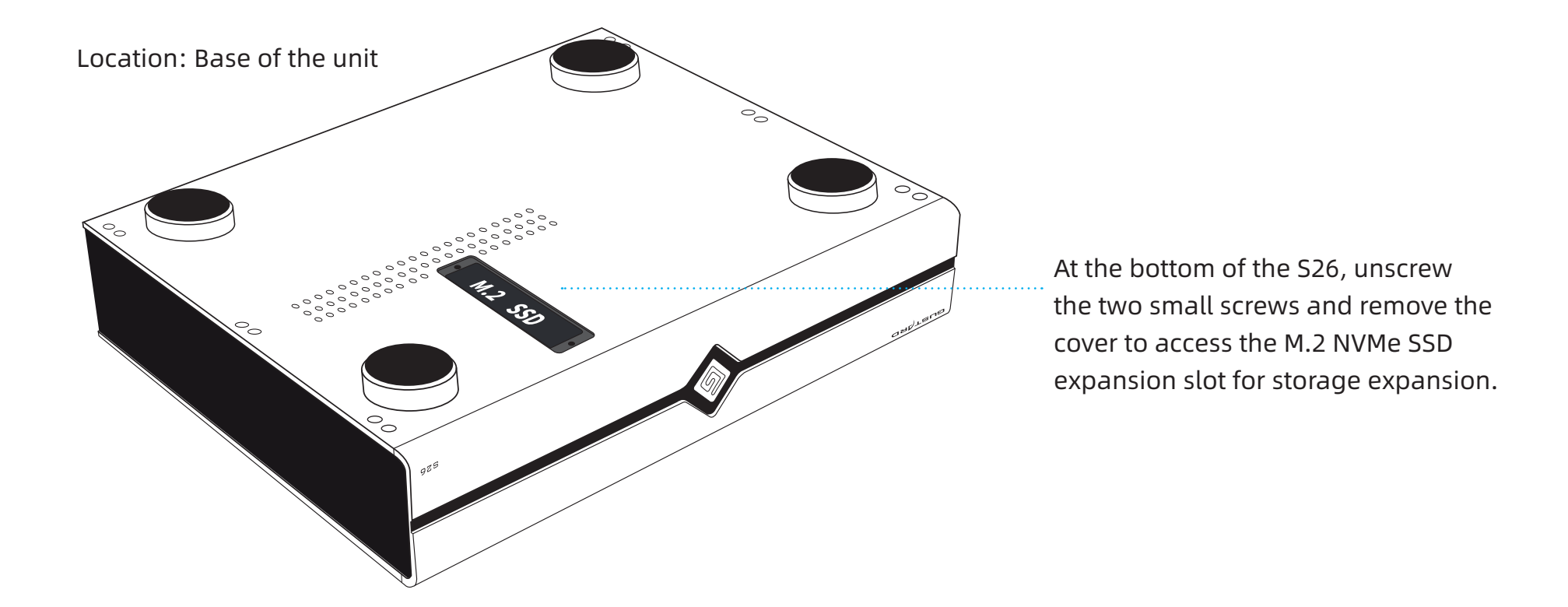

-5-

M.2 SSD Specifications:

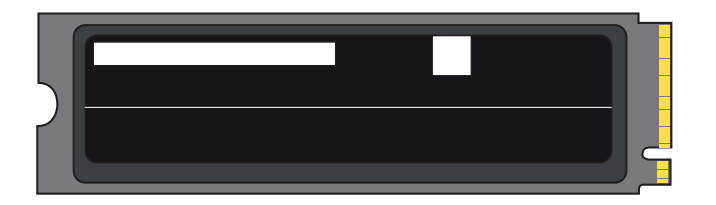

Interface supports PCIe 3.0×4 lanes Compatible with 2280-form factor SSDs Maximum tested capacity: 4TB

(Note: No SSD preinstalled; requires user-purchased installation) For optimal audio performance, transfer music files from external USB storage to the internal SSD for playback.

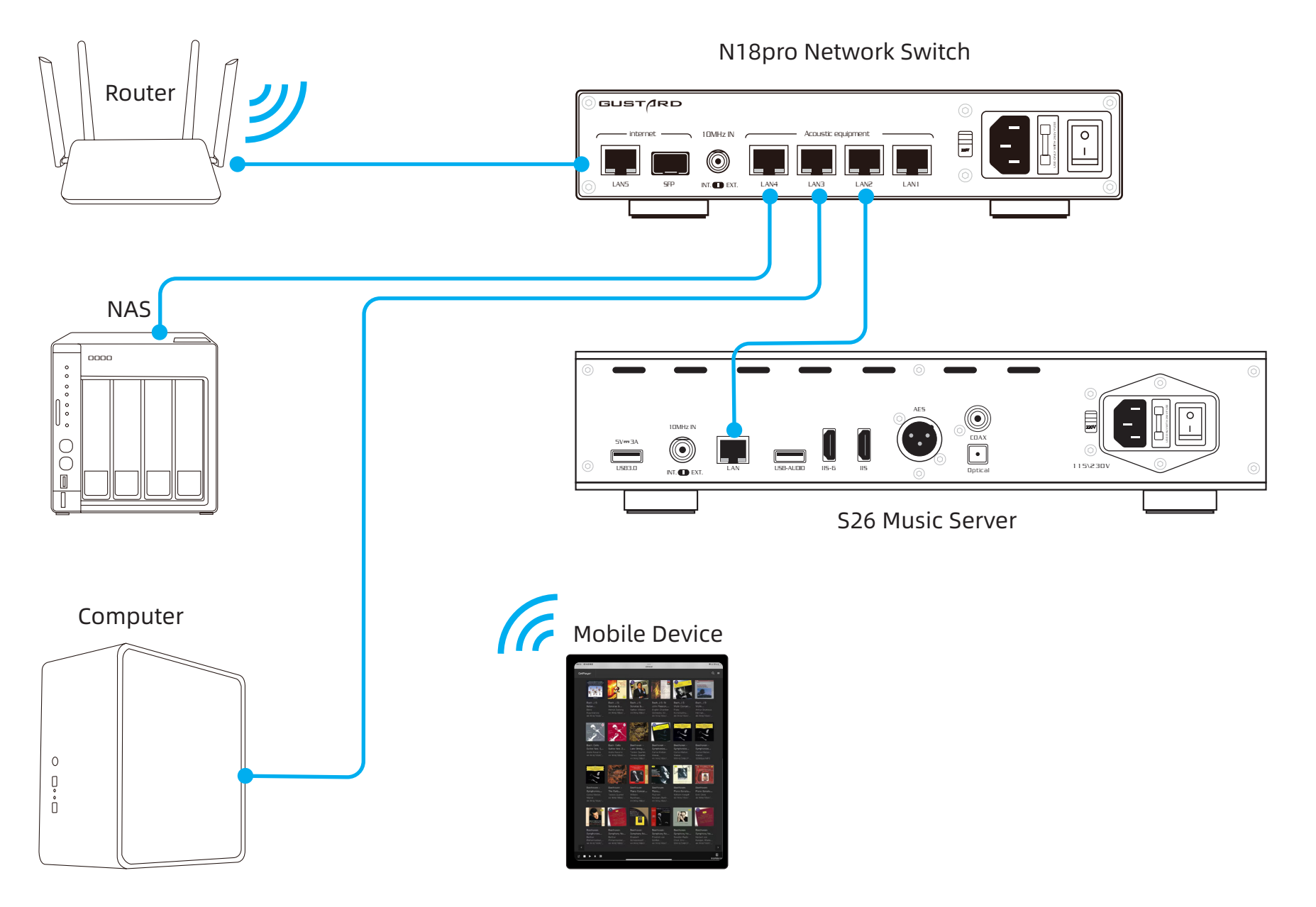

-6-

## Access to S26

### PC Configuration:

 1.Ensure both your computer and the S26 Music Server are connected to the same local area network (LAN).
 2.Open file explorer navigate to network, locate the S26 device

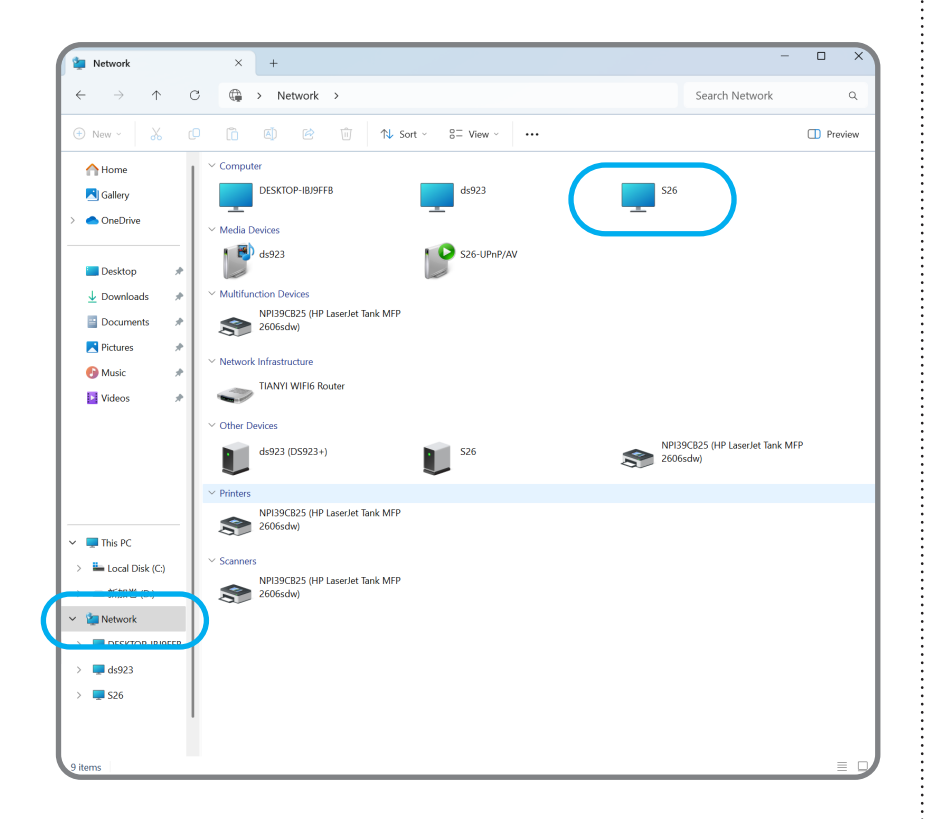

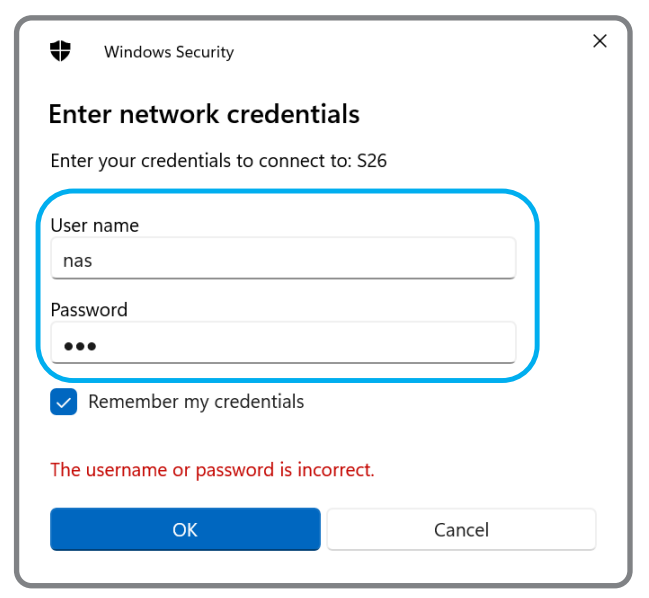

3.When first accessing S26 via network: Username: nas Password: nas

4.Double-click S26, access the directory path:

\\Network\S26\disk0\Music, copy music files to the Music folder

| 📁 music                          | × +                                 |                   | _            |         |
|----------------------------------|-------------------------------------|-------------------|--------------|---------|
| $\leftarrow \rightarrow \land C$ | 🗘 > Network > S26 > disk0 > music > |                   | Search music | ۹       |
| 🕀 New - 🏑 🖸                      |                                     |                   |              | Preview |
| 🔁 Gallery                        | Name                                | Date modified     | Туре         | Size    |
| > 📥 OneDrive                     | 🔁 2009 原音精选(DSD-2.0) DSD DFF        | 5/15/2025 4:48 PM | File folder  |         |
|                                  | ─ 大伦敦:安塞美指挥天鹅湖精选                    | 5/15/2025 4:47 PM | File folder  |         |
| 📒 Desktop 🔹 🖈                    | ── 王菲-《执迷不悔》港版 DSD DFF              | 1/20/2025 5:47 PM | File folder  |         |
| 🛓 Downloads 🖈                    | ▲ 蔡琴民歌                              | 1/20/2025 5:47 PM | File folder  |         |
| 📑 Documents 🔹 🖈                  |                                     |                   |              |         |
| 🚬 Pictures 🛛 🖈                   |                                     |                   |              |         |
| 🚱 Music 🔹 🖈                      |                                     |                   |              |         |
| 🕨 Videos 🛛 🖈                     |                                     |                   |              |         |
| <b>P</b> 20                      |                                     |                   |              |         |
|                                  |                                     |                   |              |         |

# APP & Browser Control

## Getting APP

Log in to the official website https://www.gustard.com

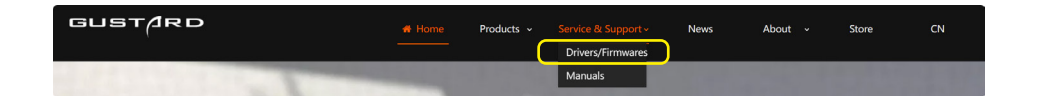

Select Service & Support  $\rightarrow$  Driver Firmware to jump to the driver and firmware download page, find the S26 APP Download button.

Or, scan the QR code and get the APP.

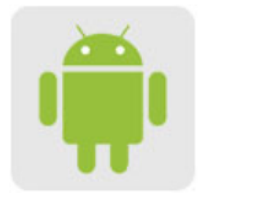

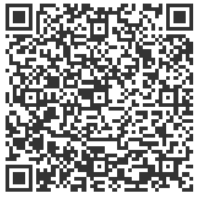

Or, open the manual on your computer and directly click the button below:

### **Browser Control**

PC: Open a browser, enter: s26.local to directly access the S26 control page.

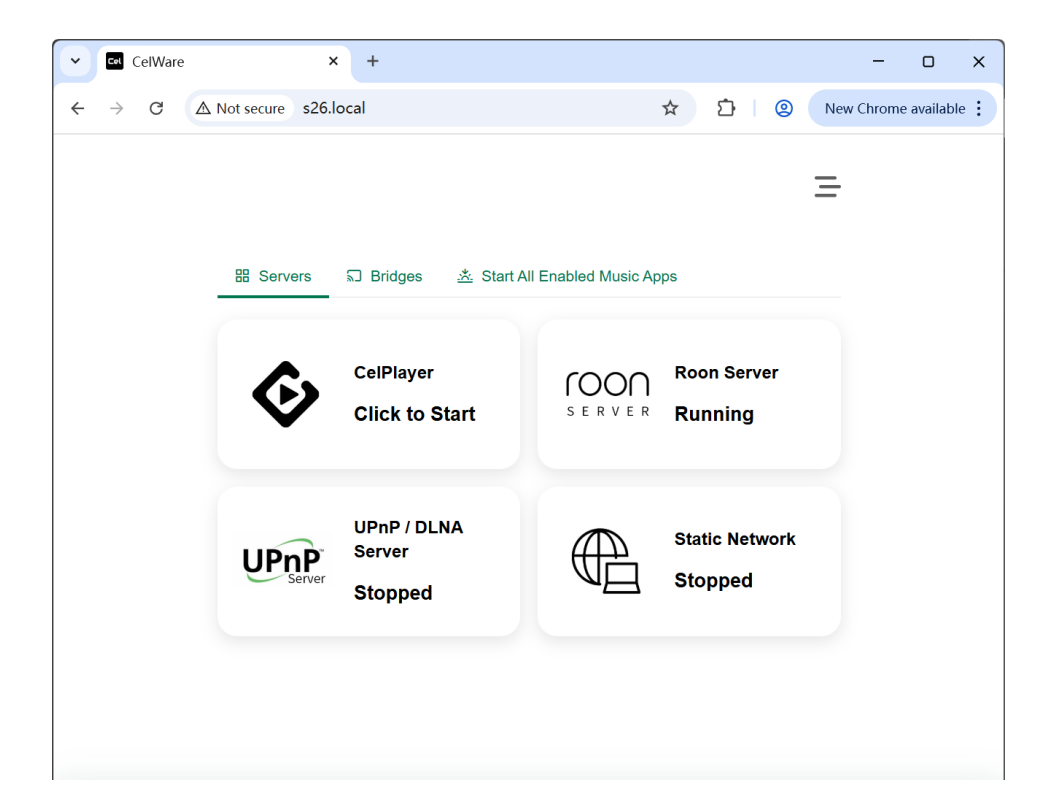

Click to Download

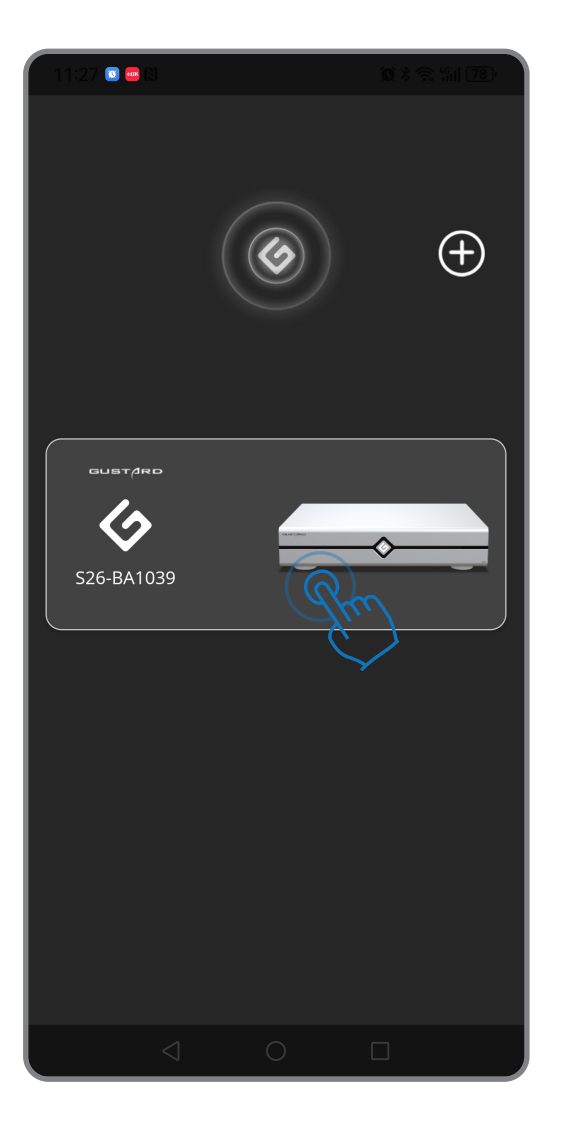

First connect the S26 and your phone to the same local area network. After opening the APP, it will automatically search for devices.

When the S26 device is detected in the interface, click to open it.

### **3 Servers for S26**

#### 1、Celplayer

Click to launch the built-in music management player. With ultra-low audio data forwarding latency and exceptional sound quality, its use is highly recommended. For details, please refer to page 24.

#### 2、Roon Server

Server application for the multi-platform playback software Roon, compatible with Windows, macOS, iOS, Android, and other systems.

#### 3、UPnP/DLNA Server

Provides audio track streaming support to other UPnP Renderer devices.

### 4、Static Network

Static IP Setup:

1.Enabling static IP eliminates the need to activate DHCP Client within the device, reducing one daemon process for improved audio performance.

2.Application Scenarios

Configure static IP to meet specific network requirements.

#### WARNING!

If the router is replaced and the LAN network IP address segment changes, and the user cannot remember the original IP (especially the entire address segment), the only way to reconnect may be to return to the factory to replace the firmware.

Current Solution:During startup, the S26 will ignore user settings and always use DHCP mode to connect to the network.

To enable static IP configuration:Click Static Network to activate static IP mode. To disable:Click Static Network again to switch back to DHCP mode.

|   | 3:28 💿 🖸 😋 🕸                       |                             | *0 😪 fail 55) |
|---|------------------------------------|-----------------------------|---------------|
|   | 器 Servers<br>述 Start All Ena       | ଇ Bridges                   | Ξ             |
| • | ¢                                  | CelPlayer<br>Click to Start |               |
| 2 |                                    | Roon Server<br>Running      |               |
| 3 | <b>UPpP</b> <sup>*</sup><br>Server | UPnP / DLNA Ser<br>Stopped  | ver           |
| 4 |                                    | Static Network<br>Stopped   |               |
|   |                                    | \$\$<br>\$                  | j             |

### **5 Bridging Modes for S26**

### 1、Roon Bridge

Roon Server receiver. When enabled, receives audio streams from Roon Server.

### 2、UPnP/DLNA Render

UPnP/DLNA receiver. When enabled, receives audio streams from UPnP/DLNA servers. Required for:QQ Music, NetEase Cloud Music,BubbleUPnP,mConnect

#### 3、AirPlay

Apple AirPlay receiver. When enabled, receives audio streams via Apple AirPlay.

### 4、HQPlayer NAA

HQPlayer Network Audio Adapter. When enabled, receives audio streams from HQPlayer.

### 5、Spotify

Spotify Connect receiver. When enabled, receives audio streams from Spotify.

\*Additional protocols under development...

|   | 器 Servers<br>述 Start All Ena  | តា Bridges<br>abled Music Al | ops      |   |
|---|-------------------------------|------------------------------|----------|---|
| 6 |                               | Roon Brid<br>Running         | ge       |   |
| 2 | <b>UPnP</b><br>Render         | UPnP / DL<br>Running         | NA Rende | r |
| 3 |                               | AirPlay<br>Running           |          |   |
| 4 | <b>§ignalyst</b><br>HQPlayer™ | HQPlayer<br>Stopped          | NAA      |   |
| 6 | Spotify                       | Spotify<br>Running           |          |   |
|   |                               | ģģ                           | ¢۵       | i |

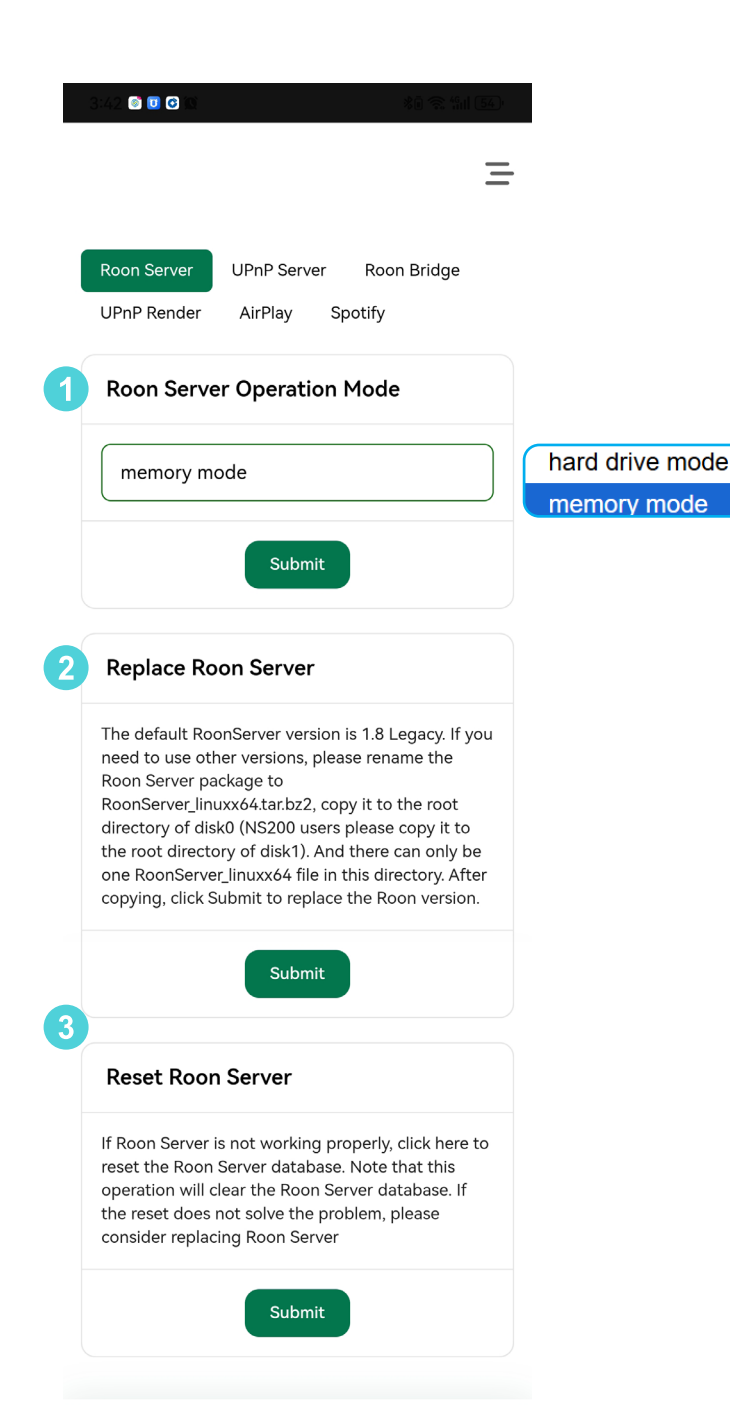

### **ROON Settings**

To use Roon services, ensure the Roon Server's current status is "Running."

#### **1.Roon Server Operating Modes**

Difference between Memory Mode and Disk Mode:

Memory Mode: Roon Server is loaded into memory for operation.

Disk Mode: Roon Server runs directly from the storage drive.

#### Advantages:

Running Roon Server in Memory Mode improves perceived sound quality.

#### Disadvantages:

Upgrades are not retained: After upgrading and shutting down, the system reverts to the pre-upgrade version, while the user database remains upgraded. This mismatch may render the system unusable.

Correct Procedure is : avoid upgrades in Memory Mode.When prompted to upgrade, switch to Disk Mode. After completing the upgrade, re-enable Memory Mode.

#### 2.Replace Roon Server

Manually update the Roon version. Ensure the Core and APP versions match for normal operation.

#### **3.Reset Roon Server**

If Roon Server malfunctions after prolonged use or an upgrade (due to database corruption), resetting will clear the existing Roon Server database.

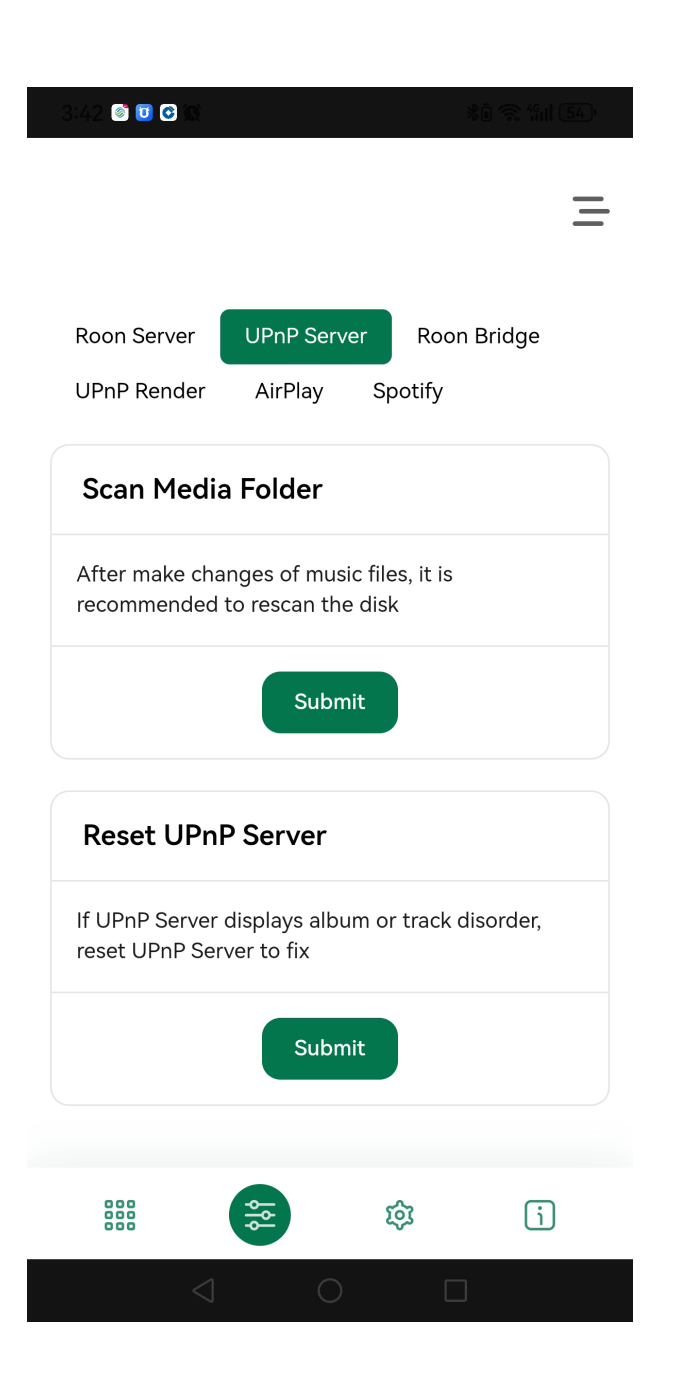

### **UPnP** Settings

Under normal circumstances, the UPnP Server will automatically scan disk files. However, if you close the UPnP Server, add new files, and then reopen the UPnP Server, the newly added files may not be visible. In this case, a rescan is required.

If the software malfunctions, you can choose to reset.

\*After modifying service settings, click "OK" for the changes to take effect.

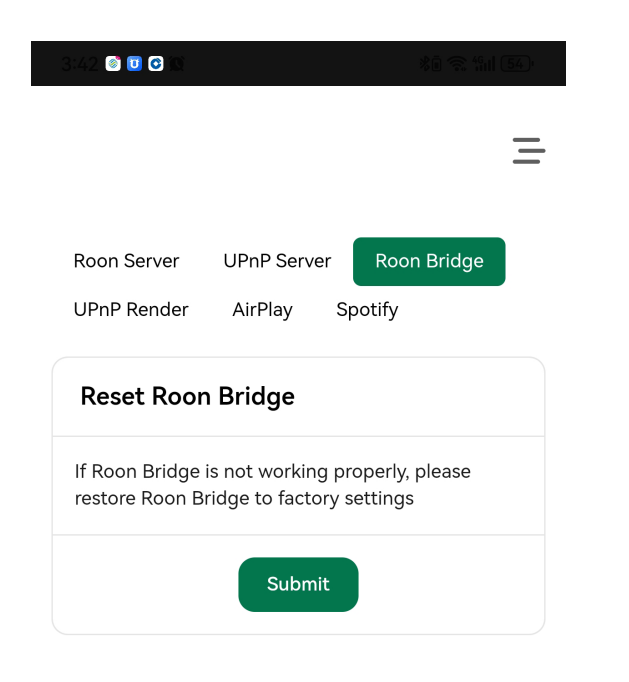

### Roon Bridge

If the software malfunctions, you can choose to reset.

\*After modifying services, click "OK" for the changes to take effect.

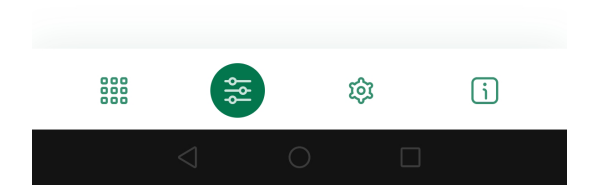

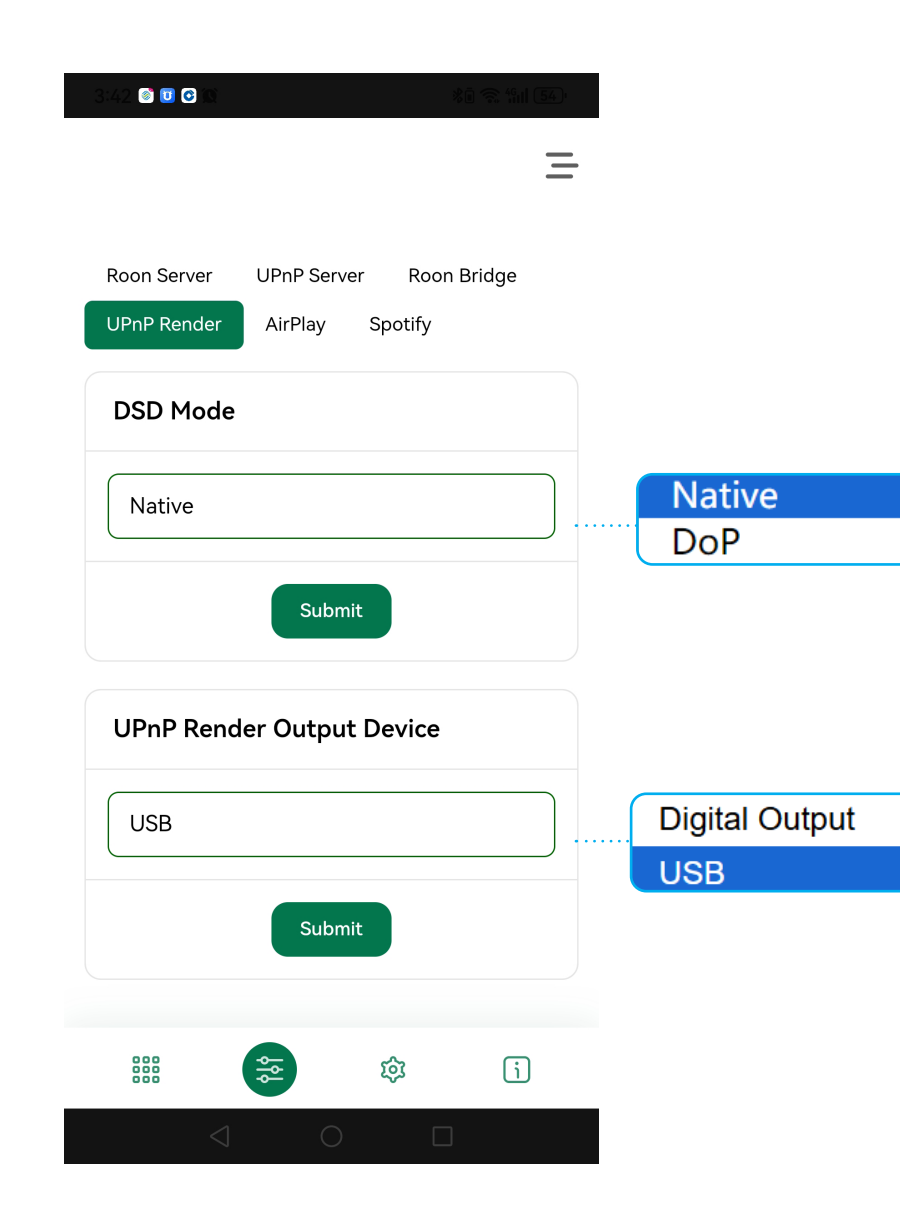

### **UPnP** Settings

Some DACs do not support DSD Native and only work with PCM. In such cases, the digital player cannot determine if the device supports DoP. If Native mode is enabled but the DAC does not explicitly support DoP, playback will switch to PCM. Manual configuration to DoP is required for proper operation.

UPnP, AirPlay, and Spotify can only output through one DAC at a time. The onboard digital interface (XMOS) is logically recognized as one DAC. If a USB-connected DAC is plugged in, the system cannot automatically select the output DAC. Manual selection is required.

Digital Output: Select for IIS, IIS-G, AES, Coaxial, or Optical interfaces. USB: Select when using a USB-connected DAC or audio interface.

\* After modifying settings, click "OK" for changes to take effect.

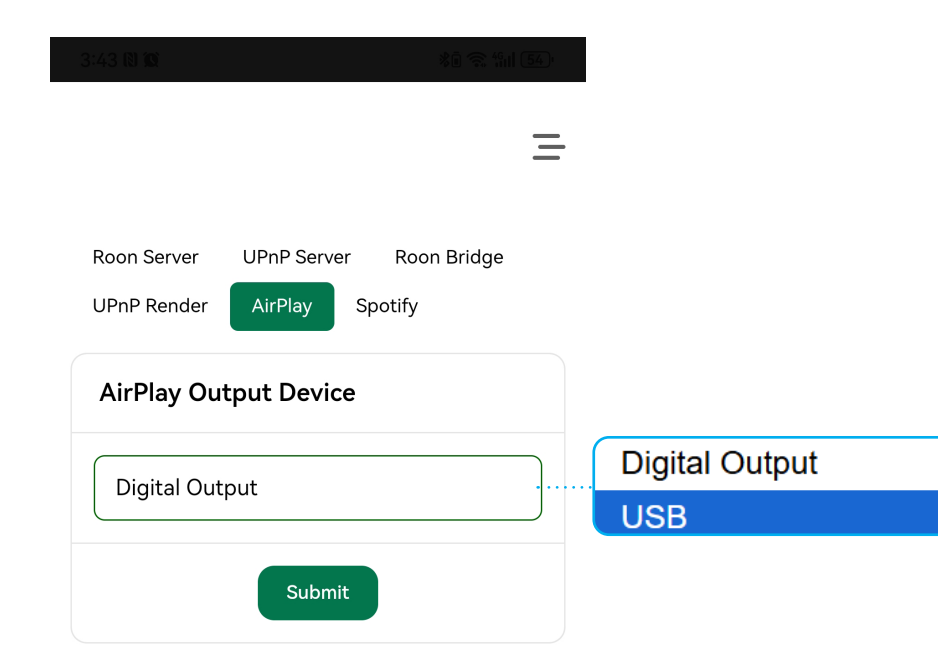

### **AirPlay Settings**

UPnP, AirPlay, and Spotify can only output through one DAC at a time. The onboard digital interface (XMOS) is logically recognized as one DAC. If a USB-connected DAC is plugged in, the system cannot automatically select the output DAC. Manual selection is required.

Digital Output: Select for IIS, IIS-G, AES, Coaxial, or Optical interfaces. USB: Select when using a USB-connected DAC or audio interface.

\*After modifying services, click "OK" for the changes to take effect.

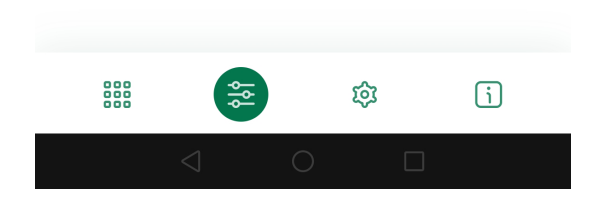

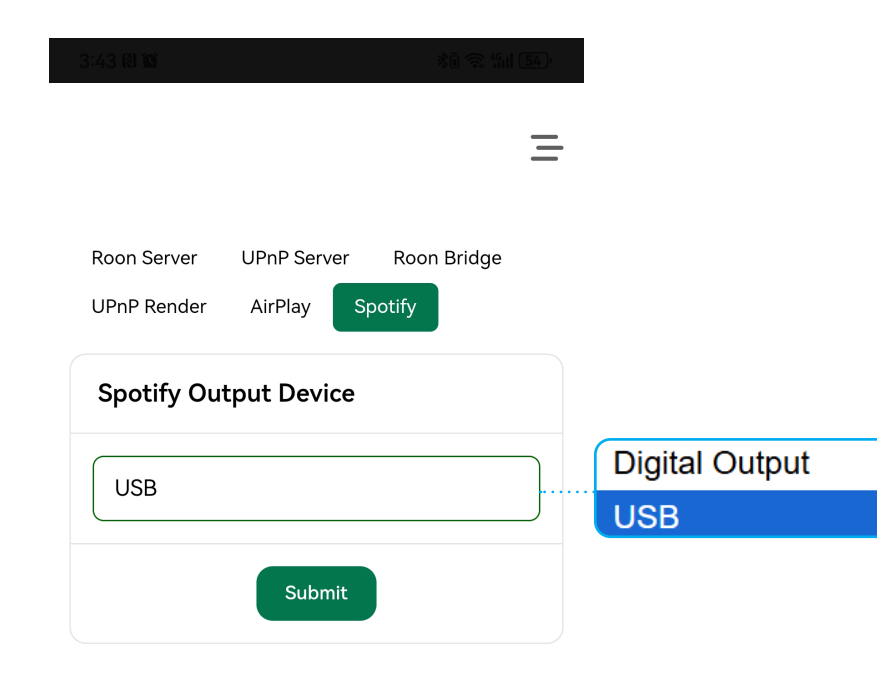

### **Spotify Settings**

UPnP, AirPlay, and Spotify can only output through one DAC at a time. The onboard digital interface (XMOS) is logically recognized as one DAC. If a USB-connected DAC is plugged in, the system cannot automatically select the output DAC. Manual selection is required.

Digital Output: Select for IIS, IIS-G, AES, Coaxial, or Optical interfaces. USB: Select when using a USB-connected DAC or audio interface.

\*After modifying services, click "OK" for the changes to take effect.

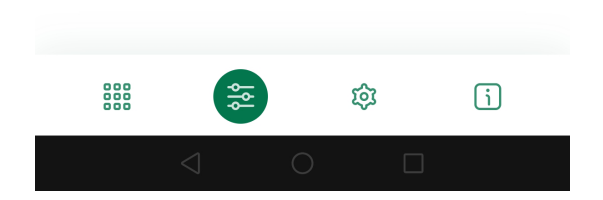

Ξ System Setting Network Setting J Play Back Setting Host Name Modify Device Name S26 The host name length is 2-15 characters, and can only contain letters and numbers. The new host name will take effect after restarting the system Submit Initialize Disk Disk1 Initialize hard drive; perform initialization setup Disk2 Disk1 when adding new drives. Disk 1: M.2 SSD All data on the disk will be lost, the system disk initialization will be performed at the next system startup. This operation cannot be reversed, please Disk 2: USB External Hard Drive be careful. 中文 English Submit Русский 日本語 Deutsch ไทย Laguage Setting 한국어 Language selection (16 built-in languages). Français Italiano Español 中文 Português Polski Nederlands \*After modifying services, click "OK" Čeština Submit Svenska for changes to take effect. Українська

# Network Settings

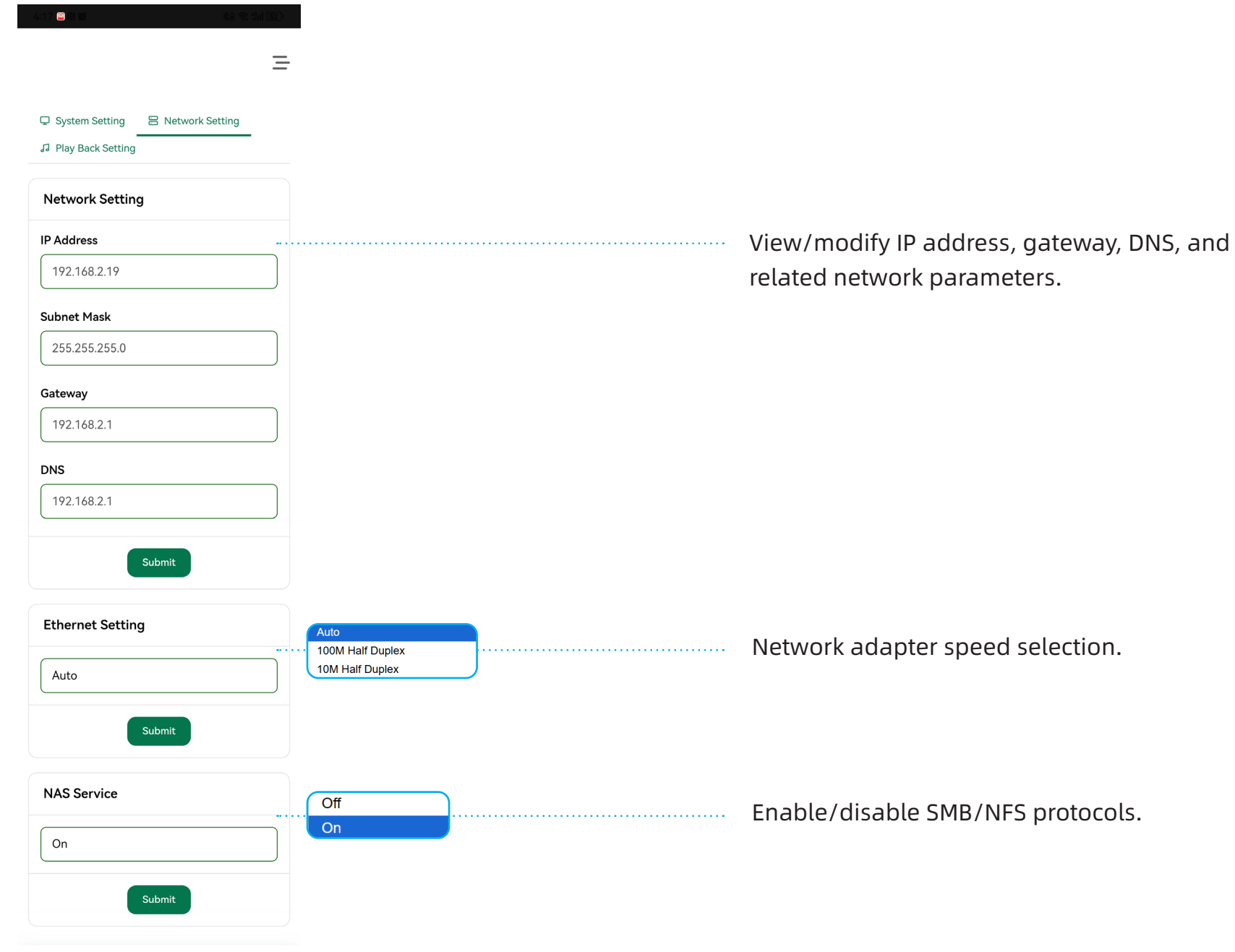

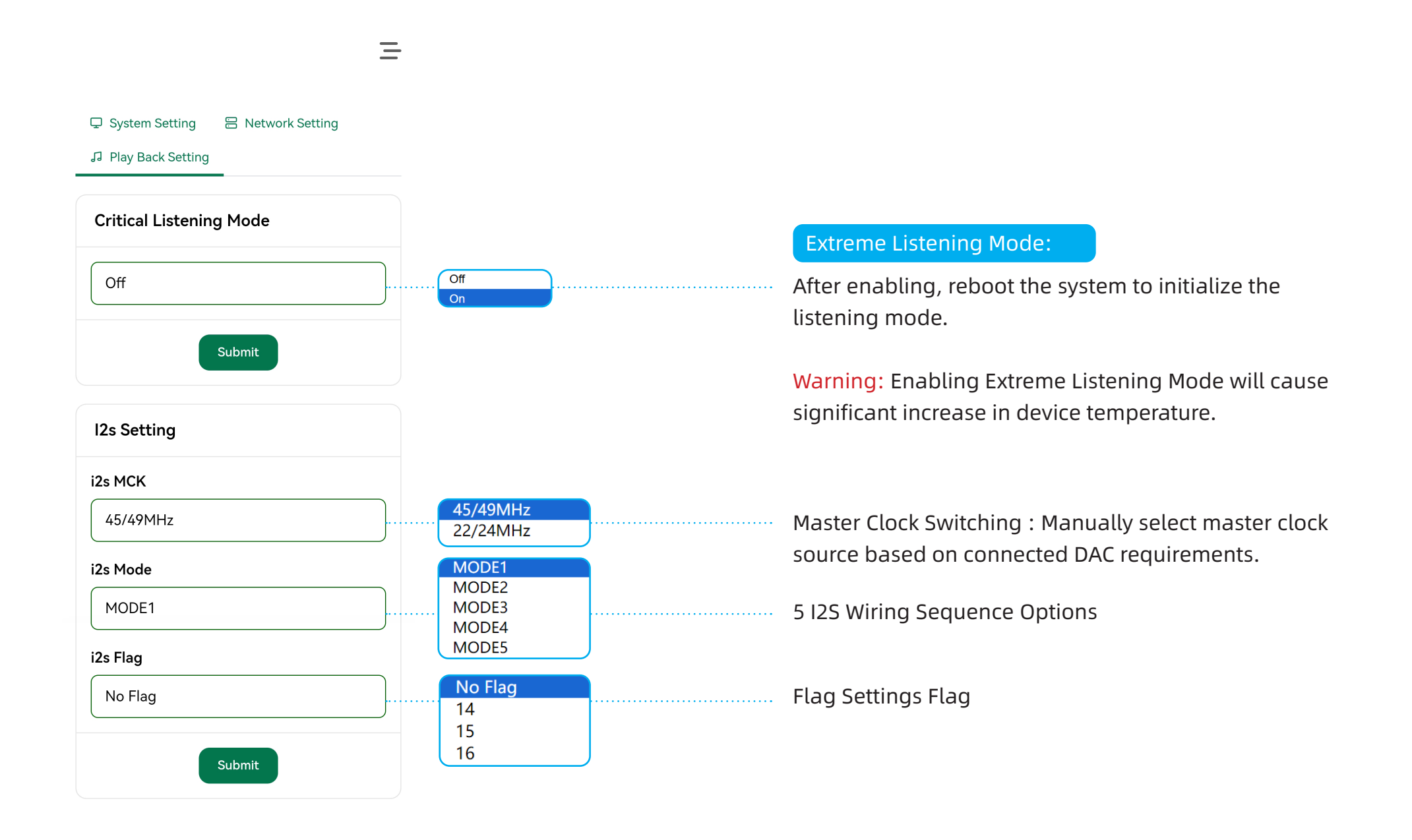

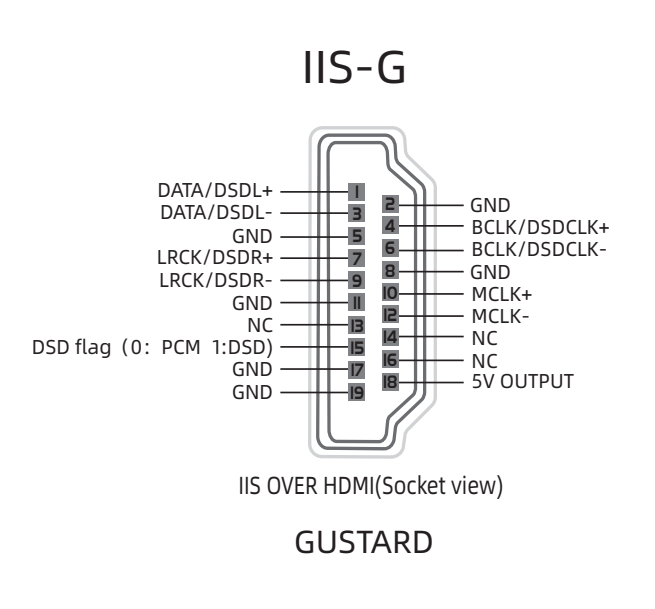

\*IIS-G follows the Gustard protocol, and its wiring sequence is non-adjustable.

IIS Preset Wiring Sequences (5 Adjustable Modes):

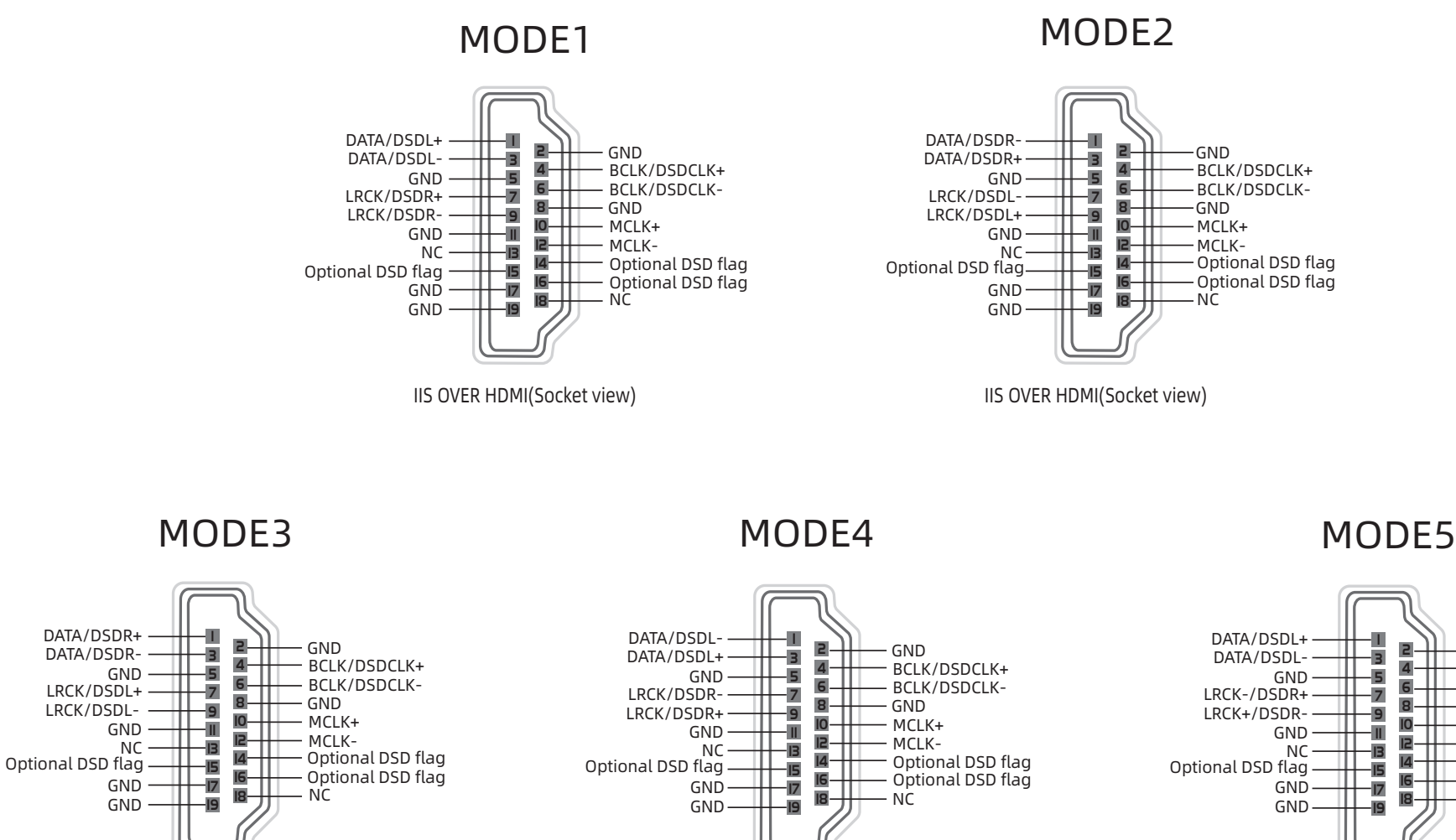

IIS OVER HDMI(Socket view)

IIS OVER HDMI(Socket view)

IIS OVER HDMI(Socket view)

GND

GND

NC

MCLK+

MCLK-

BCLK/DSDCLK+

BCLK/DSDCLK-

Optional DSD flag

· Optional DSD flag

\*MODE1 is Gustard proprietary wiring sequence → Select MODE1 when connecting Gustard devices. \*Pins 14/15/16 are DSD flag optional pins (choose 1 out of 3), PCM mode: Flag pin maintains low level, DSD mode: Flag pin switches to high level

-22-

| System Info                           | omation                    |              |              |   |                                                     |
|---------------------------------------|----------------------------|--------------|--------------|---|-----------------------------------------------------|
| Model Name                            |                            |              |              |   |                                                     |
| Host Name                             |                            |              |              |   |                                                     |
| IP Address<br>192.168.2.19            |                            |              |              |   | System Information                                  |
| <b>Gateway</b><br>192.168.2.1         |                            |              |              |   |                                                     |
| <b>DNS</b><br>192.168.2.1             |                            |              |              |   |                                                     |
| Firmware V                            | ersion                     |              |              |   |                                                     |
| CelWare 4.2.3                         | ( build 1932 )             | )            |              | - | Update firmware, click to automatically check for   |
| Check Upd                             | ate                        |              |              |   | system firmware updates.                            |
| Playback Ir                           | fomation                   |              |              |   | right corner.                                       |
| <b>Digital Devic</b><br>USB-Audio - G | <b>e</b><br>ustard Digital | Output       |              | · | Playback Information:                               |
| USB DAC<br>Current Play<br>None       | oack Applic                | ation        |              |   | Displays the operational status of the music server |
| Storage Inf                           | omation                    |              |              |   |                                                     |
| Disk                                  | Size                       | Used         | Avail        |   | Storage Information:                                |
| Internal Disk<br>Disk1                | 915G<br>939G               | 5.6G<br>438M | 863G<br>891G |   | Displays the storage capacity status of the music   |
| Disk2                                 |                            |              |              |   | server's drives                                     |
|                                       |                            |              |              |   |                                                     |
|                                       | ŝķ                         | 钧            | i            |   |                                                     |

# Reboot / Shut Down System

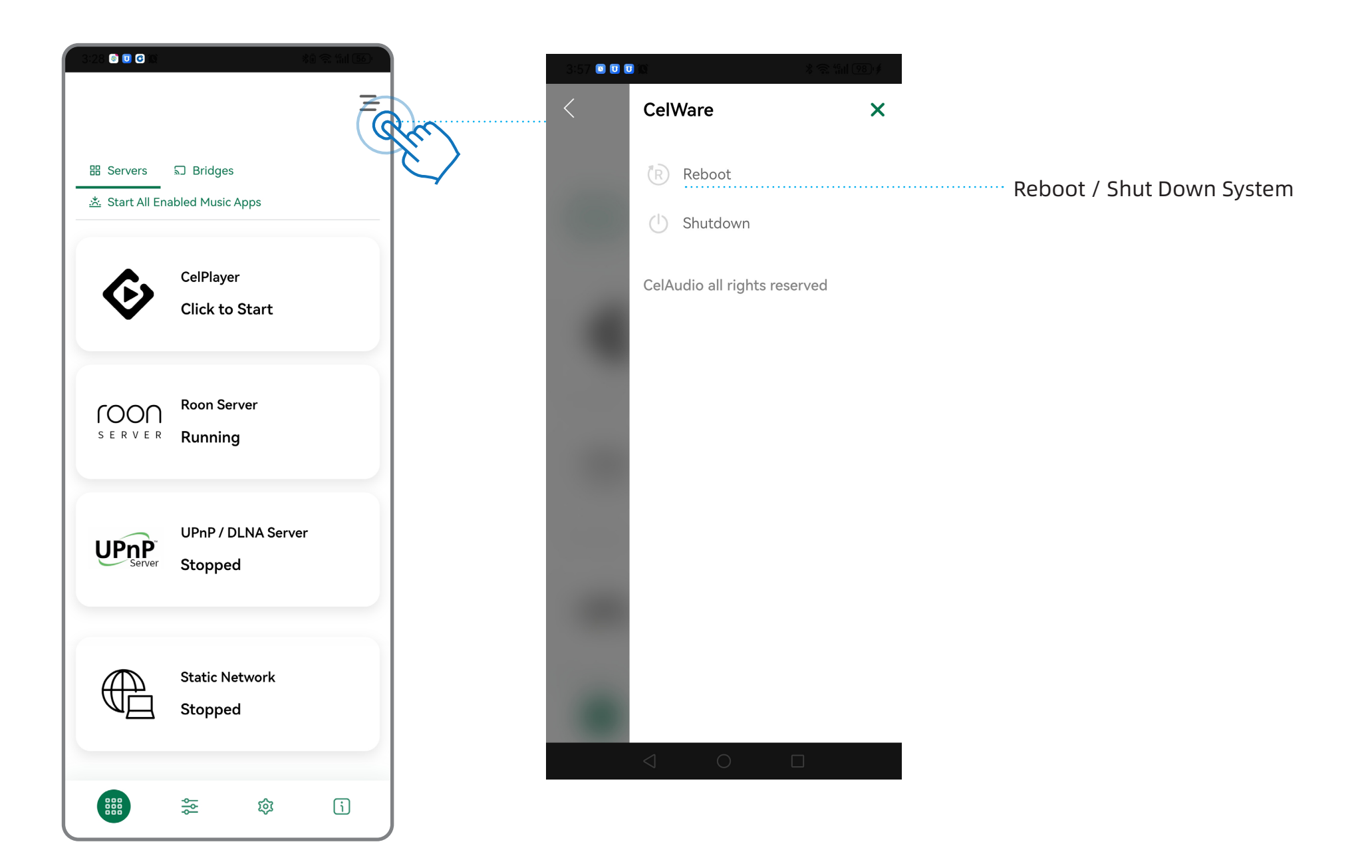

### Celpalyer

1.Ensure your computer/mobile device and the S26 Music Server are on the same local area network (LAN).

2.Computer: Open a browser and enter: s26.local Android: Launch the CelPlayer APP and select S26

3. The S26 configuration interface will load.

4.Click the CelPlayer icon to activate the player.

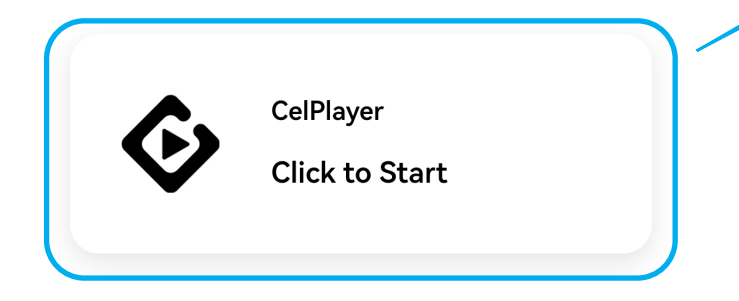

| 3:28 💿 🖸 😋 🕥                       | ×0 😪 1                        | ill <u>56</u> , |
|------------------------------------|-------------------------------|-----------------|
| 部 Servers<br>述. Start All Ena      | ឆា Bridges<br>bled Music Apps | Ξ               |
| <b>\$</b>                          | CelPlayer<br>Click to Start   |                 |
| roon<br>s e r v e r                | Roon Server<br>Running        |                 |
| <b>UPnP</b> <sup>*</sup><br>Server | UPnP / DLNA Server<br>Stopped |                 |
|                                    | Static Network<br>Stopped     |                 |
|                                    | æ ¢ (                         | i               |

1.Click the menu in the upper-right corner.

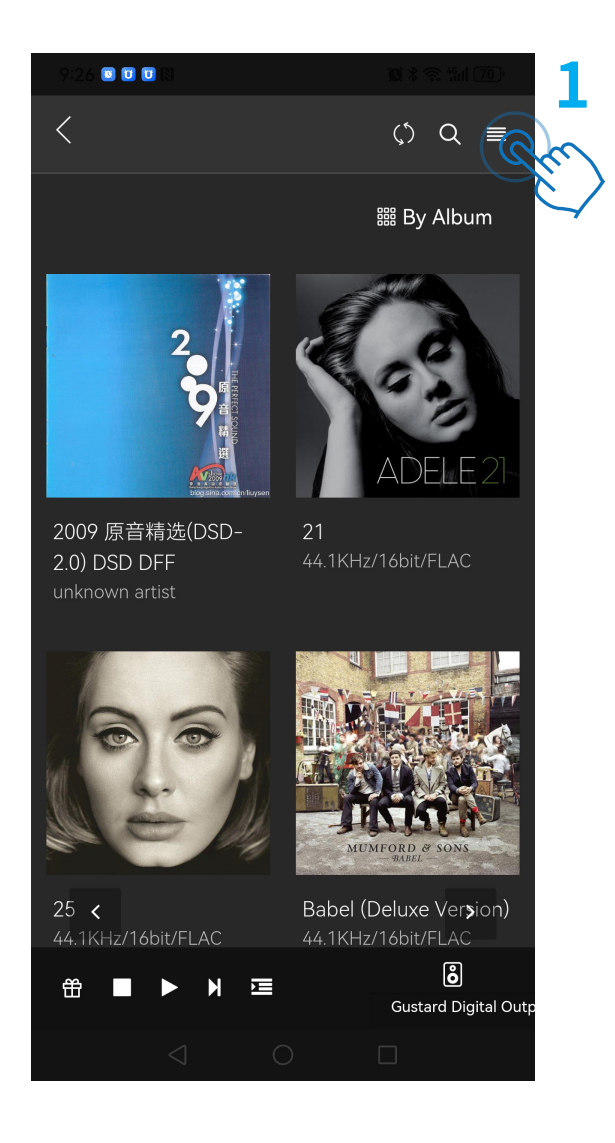

2.Select CELPLAY Settings.3.Choose Storage Management.

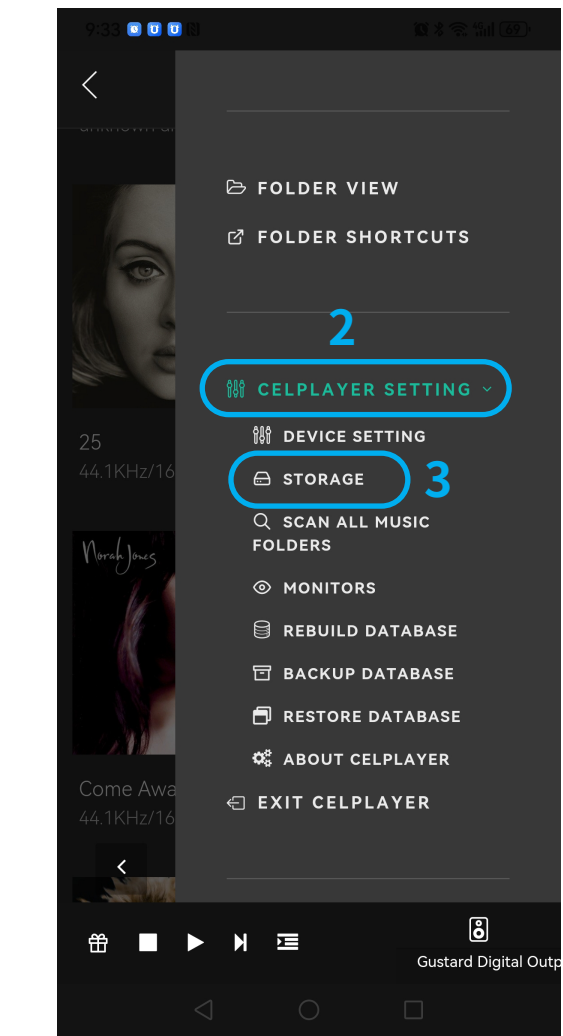

#### 4.Click "Add Media Folder"

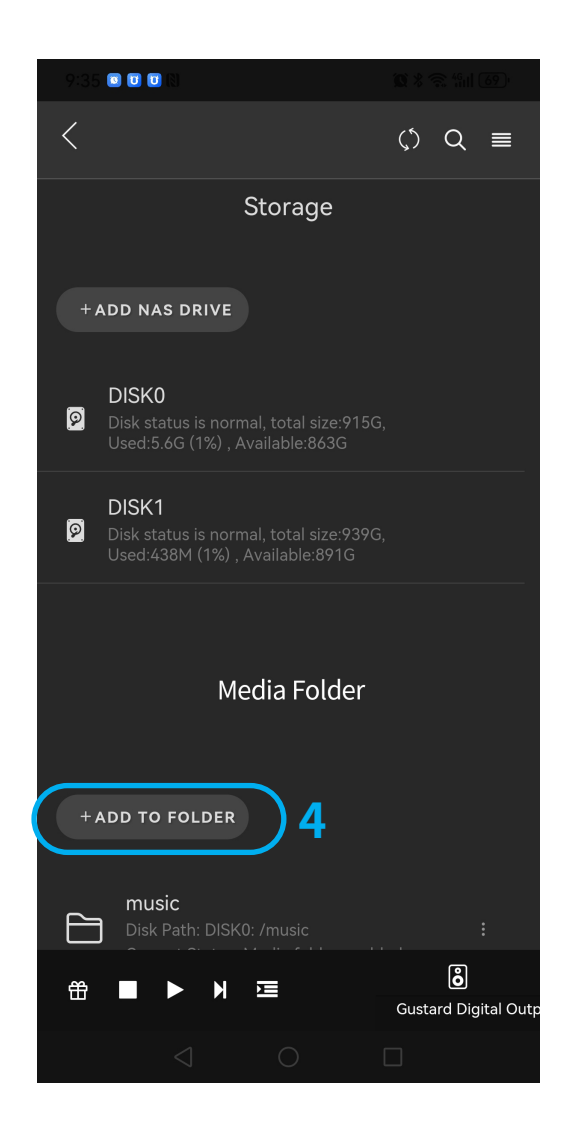

5.Select the hard drive and choose the "Music" folder6.Click "OK" to add it as a media folder

| 9:35 0 0 0 0                                                    | 9:35 C C N N N N S S M CO          |
|-----------------------------------------------------------------|------------------------------------|
| Add Media Folder $	imes$                                        | Add Media Folder $	imes$           |
|                                                                 | C A UISKO                          |
|                                                                 | 🗀 RoonData                         |
| ⊖ DISK1                                                         | 🗇 celdata                          |
|                                                                 | Iost+found                         |
| Cancel Submit                                                   | 🖻 music 🛛 6                        |
| Current Status: Media folder enabled                            | Cancel Submit                      |
|                                                                 |                                    |
| <ul> <li>금 </li> <li>H </li> <li>Gustard Digital Out</li> </ul> | ∰ ■ ► ▶ ☲ 👸<br>Gustard Digital Out |
| $\triangleleft  \bigcirc  \Box$                                 |                                    |

### Select Playback Device:

1.Click "Please select playback device" in the lower-right corner.2.Onboard Digital Output: Select Gustard Digital Output / Gustard Gustard Digital Output, USB Output: Select the corresponding USB device name

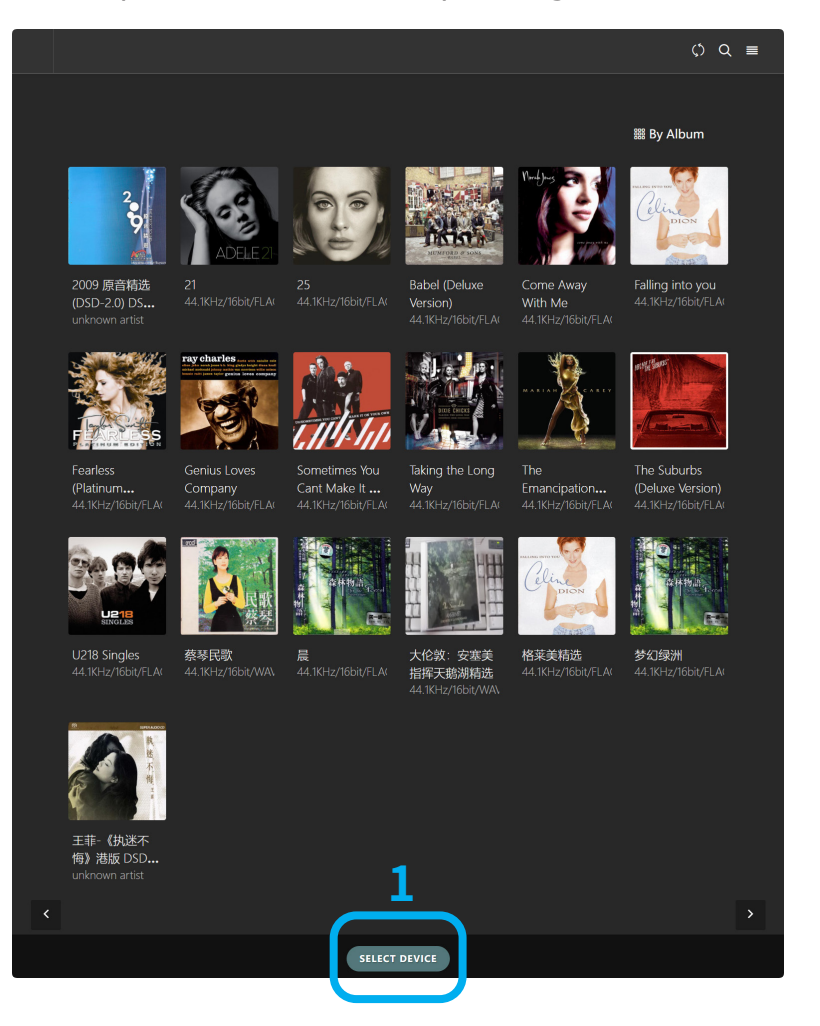

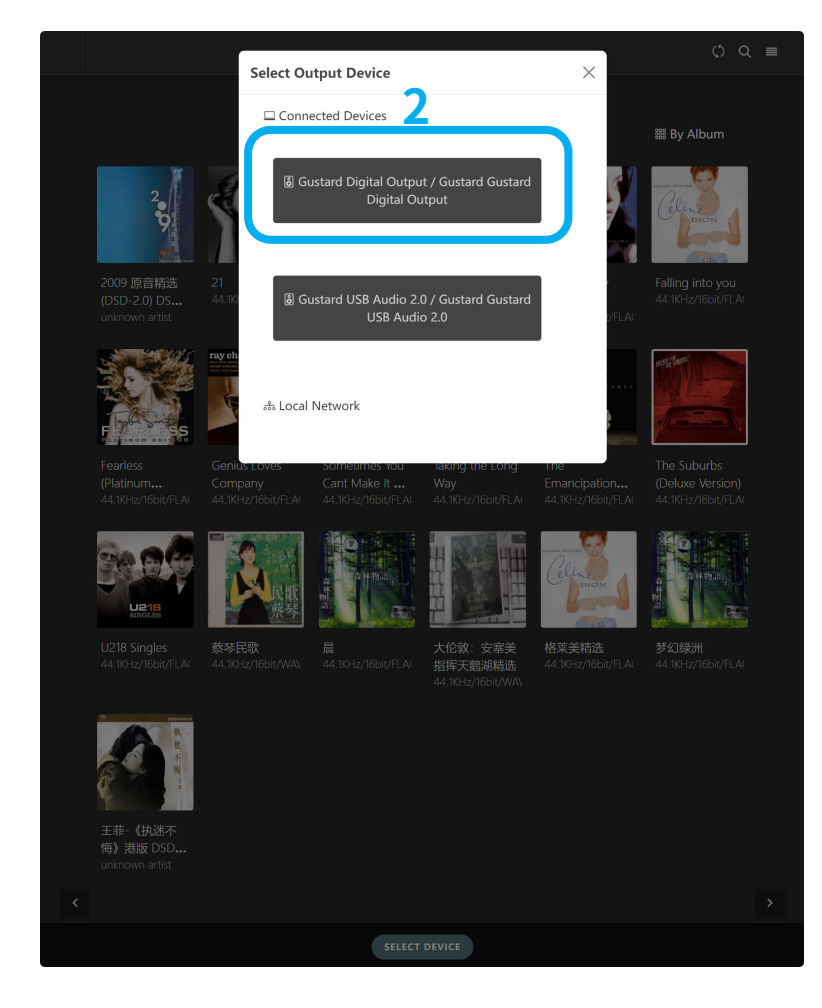

# **CelPlay: Playback Functions**

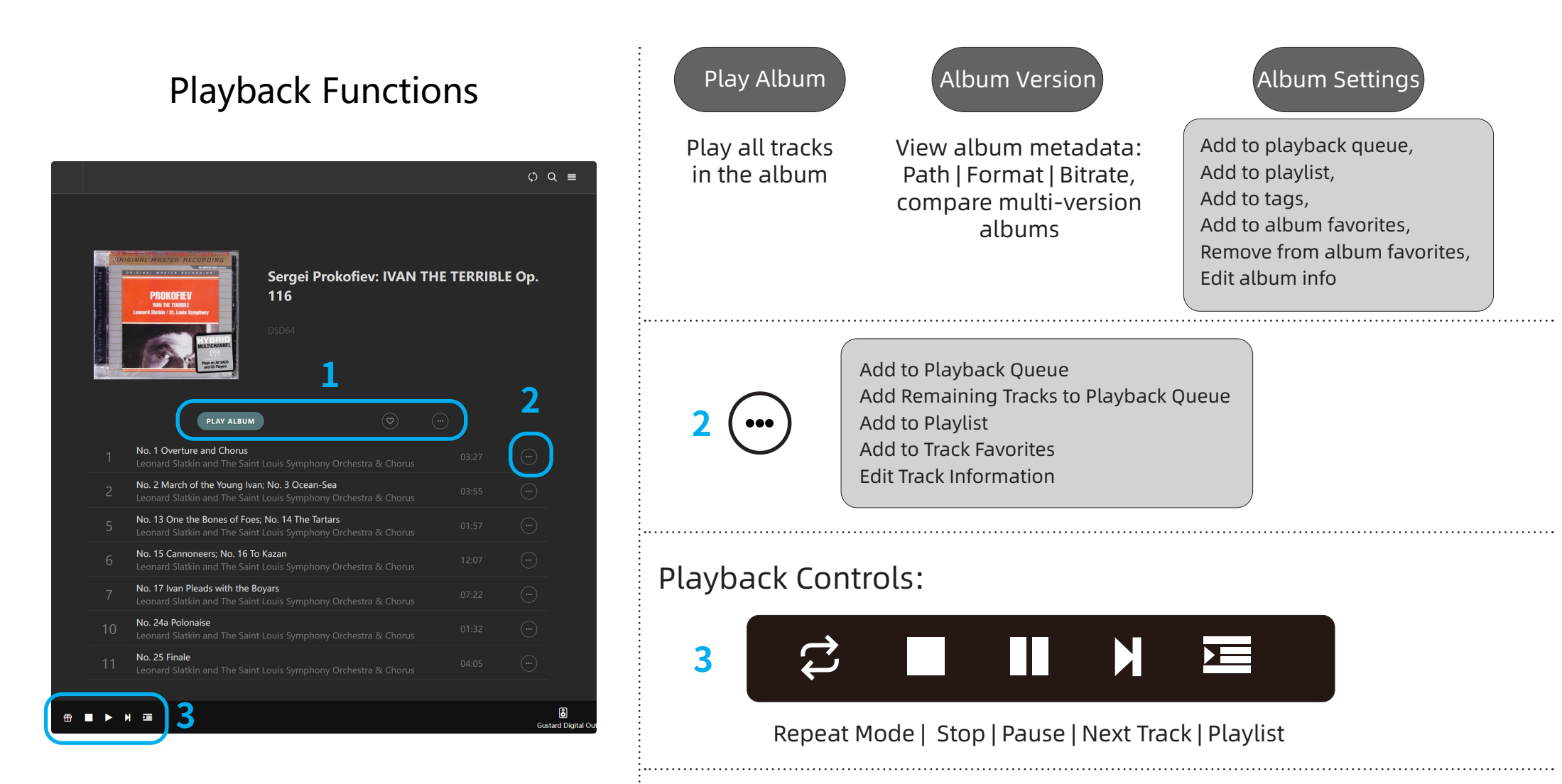

### Repeat Mode:

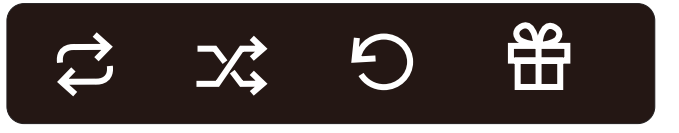

Playlist Loop | Playlist Shuffle | Single Repeat | Full Library Shuffle

-29-

### **ROON Core Settings**

1.Ensure your computer/mobile device and the S26 Music Server are on the same local area network (LAN).

2.Install the Roon client on your computer or mobile device.

3.Roon Core can be installed on: NAS, Computer, S26 (S26 has a pre-installed Roon Core, recommended for use)

| Roon            |                                                                                                    | - 0 | × |
|-----------------|----------------------------------------------------------------------------------------------------|-----|---|
|                 |                                                                                                    |     |   |
|                 | Choose your Roon Core                                                                                                    |     |   |
| The Core        | is the brain of your Roon system. It manages your Audio devices,<br>music library, and any Roon Remotes on your network. |     |   |
|                 | ds923<br>Linux 44.302+/192.168.2.5, Version 1.8 (build 1126)<br>production1x<br>Ready                                    |     |   |
|                 | S266<br>Linux 6.6.52-rt43-arch1-2-rt-lts/192.168.2.19, Version 1.8<br>[build 1126] production1x<br>Ready                 |     |   |
|                 | Set up a Roon Core on this PC                                                                                            |     |   |
|                 | Use this PC                                                                                                    |     |   |
| (≷̃), English ▼ | Configure Roon OS devices on your network                                                                                |     |   |

Configuration Example (PC): Launch the Roon client on your computer. When prompted to select a Roon Core, choose S26.

Set the music library path: /mnt/localdisk Roon will automatically organize albums and metadata (including cover art) from this directory.

| Koon                                                             |                                          |                                     |           | - 0          | ×    |
|------------------------------------------------------------------|------------------------------------------|-------------------------------------|-----------|--------------|------|
| ≡ <                                                              | Choose music storage fol                 | lder                                |           | ρα           | M    |
| Settings                                                         | Selected folder<br>🌆 S26 🔉 💽 / 🔉 🗋 mnt 🔉 | 🗀 localdisk 🔸 🗀 disk0 🔸 🎦 music     |           |              |      |
| General                                                          | <b>a</b> .                               | Folder listing                      | ℃ ↑       | + Add folder |      |
| Storage                                                          |                                          | <b>〇</b> 2009 原音精选(DSD-2.0) DSD DFF |           |              |      |
| Services                                                         |                                          | □ 蔡琴民歌                              |           |              | :    |
| Setup                                                            |                                          | ▶ 大伦敦:安塞美指挥天鹅湖精选                    |           |              |      |
| Profiles                                                         |                                          | └ 王菲-《执迷不悔》港版 DSD DFF               |           |              |      |
| Play actions                                                     |                                          |                                     |           |              |      |
| Library                                                          |                                          |                                     |           |              |      |
| Audio                                                            |                                          |                                     |           |              |      |
| Displays                                                         |                                          |                                     |           |              |      |
| 🕅 English 🔻                                                      | + Add network share                      |                                     |           |              |      |
| Help translate Roon<br>01 - Faye '<br>Appointm<br>Various Artist | New folder                               | Select this fold                    | er Cancel | 0<br>526     | (二)) |

# ROON: Audio Device Management

Manage Audio Devices:

1.Click the menu: Settings > Audio

2.Click to enable "Gustard Digital Output"

3.You can choose to rename the device (e.g., rename to "S26")

4.In the speaker icon at the lower-right corner, select S26 to confirm

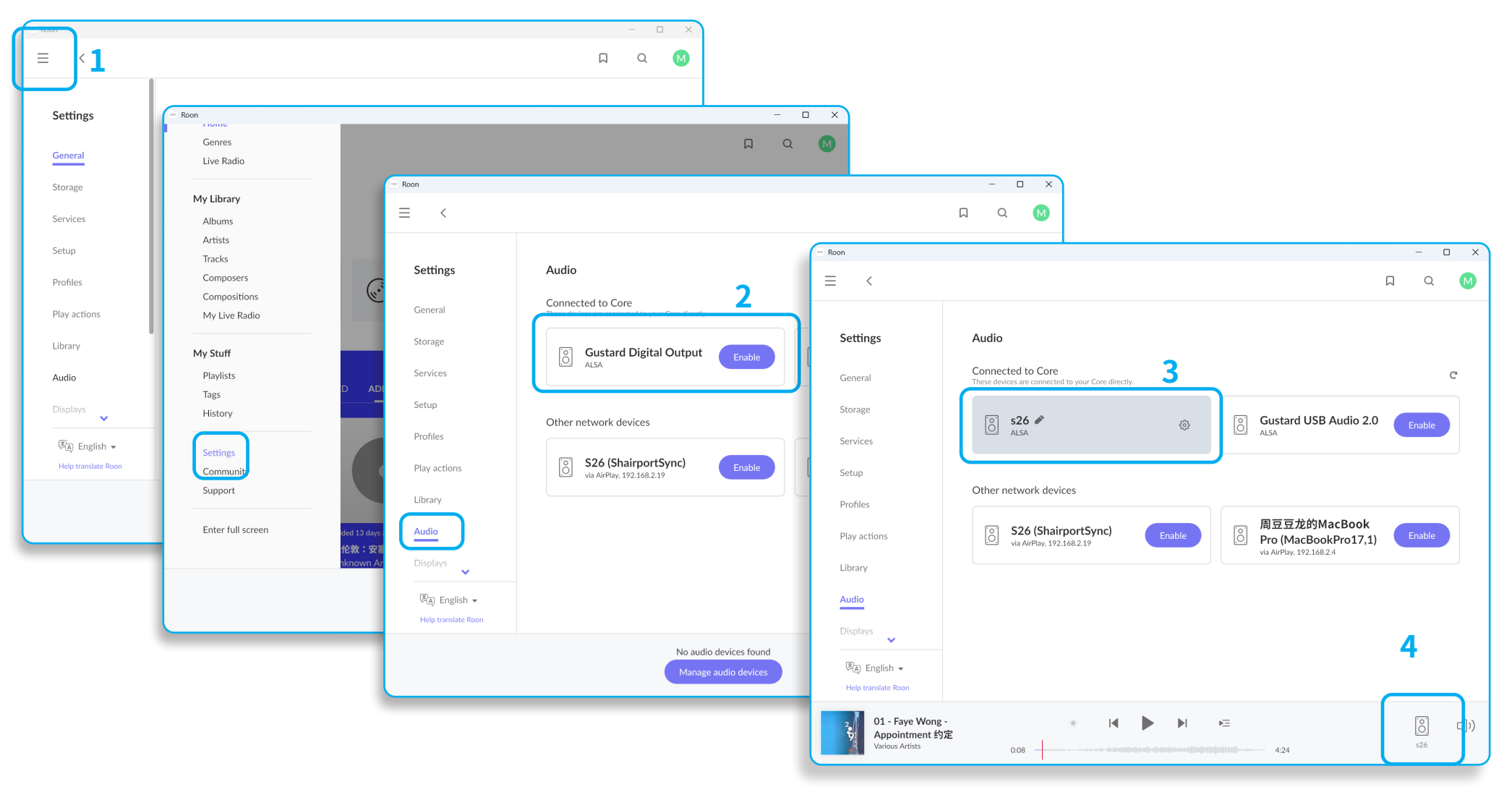

# **ROON Playback**

Roon organizes scanned folders into albums and cover art.

Roon  $\equiv$ П < Q M Hi, Music ALBUMS 59 TRACKS MORE Recent activity PLAYED ADDED Added 71 days ago Added 13 days ago Added 71 days ago Added 13 days ago 2009 原音精选(DSD-2.0) 大伦敦:安塞美指挥天鹅》 王菲-《执迷不悔》港版 D 蔡琴民歌 nown Arti Unknown Artis Unknow 01 - Faye Wong -0. s26 ₽Ξ (()) Appointment 约定 /arious Artists 0:08 4:24

On the album page, click on the cover art according to your preferences.

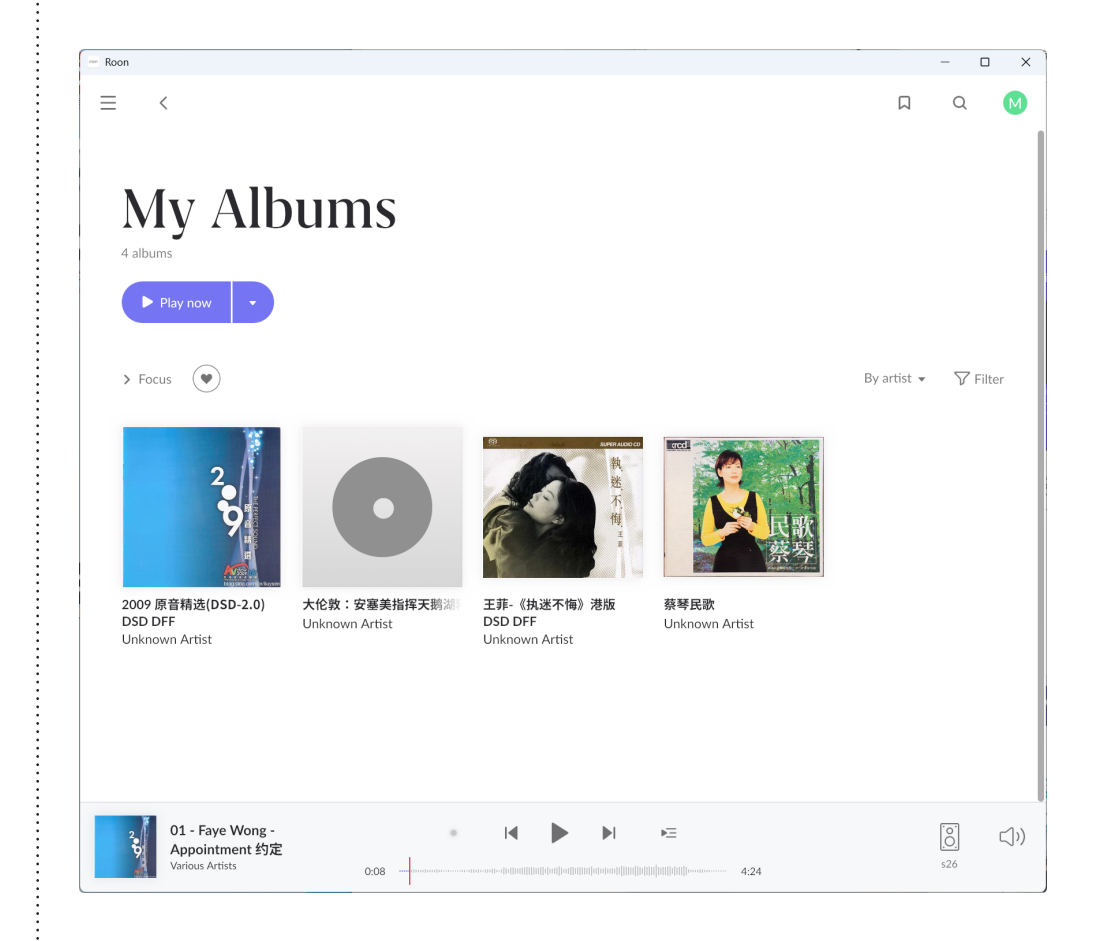

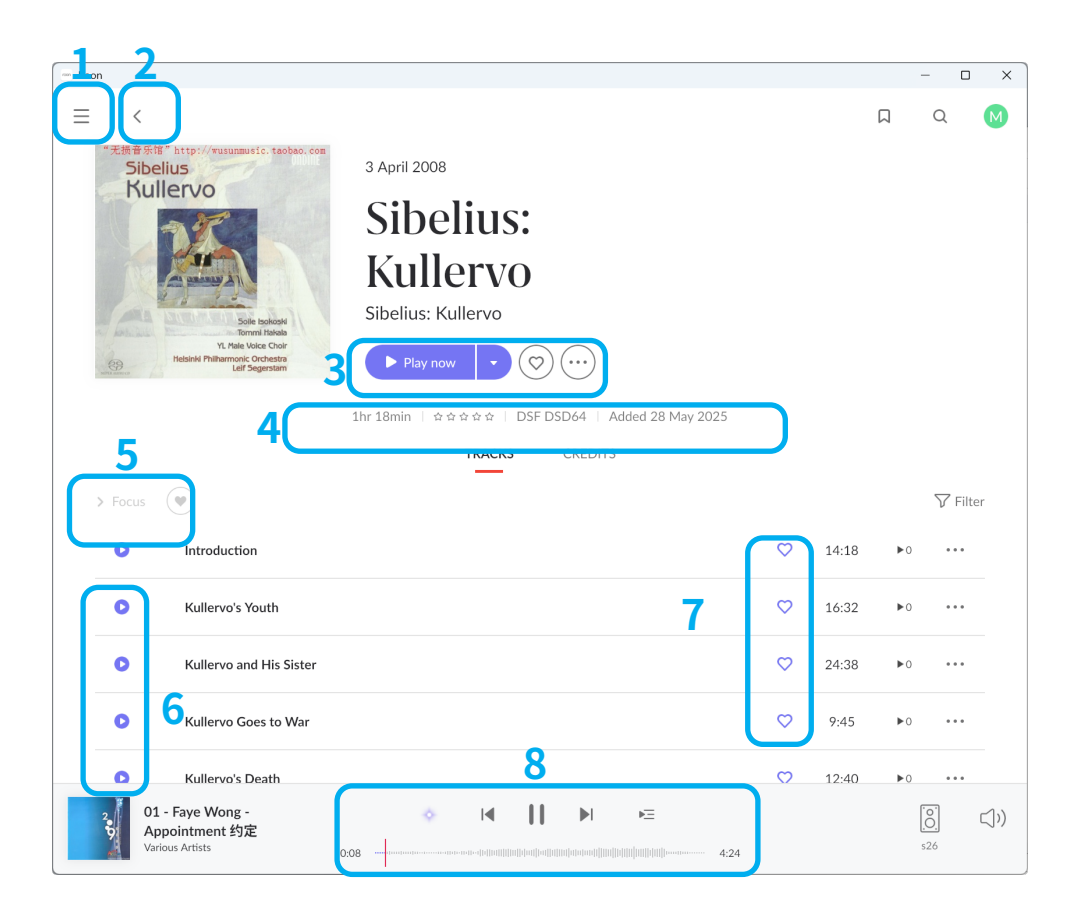

1.Roon menu

2.Back

3.Play album, add to favorites, add to playlist

4.Song information, custom ratings, etc.

5. Focus recommendations, similar genre recommendations.

6.Play Individual Track

7.Add Individual Track to Favorites

8.Playback Controls Section

# Playback Control Section

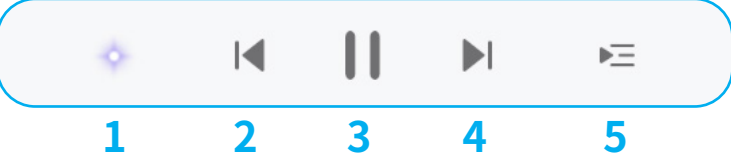

- 1、Display signal path
- 2、Previous track
- 3、Pause
- 4、Next track
- 5、Playlist

### S26 Music Server Specifications:

Model: S26 System: CelWare Audio OS Motherboard: X86 Self-developed Motherboard CPU: AMD 5600U, 6-core/12-thread, Base Frequency 2.3GHz, Turbo up to 4.2GHz RAM: DDR4 8GB Storage: 1TB SSD (Built-in) Expansion Slot: 1×M.2 NVMe interface, supports PCIe 3.0×4 2280 SSD (Tested max 4TB)

#### **Services Support:**

Power Supply: 120VA Linear Power Supply Core: CelPlayer Player, Roon Core, UPnP Server Feature CelPlayer Pure Audio Player with In-Memory Playback Technology; Bridge: Roon Bridge, UPnP Render, HQPlayer NAA, AirPlay, Spotify etc.

#### Input Interfaces:

USB: USB 3.0 (3A) LAN Speed: 100/1000Mbps 10MHz Clock Input (BNC): Input Impedance: 500Ω, Input Level: 0dBm-20dBm, CMOS Square Wave: 0.2V-3.3V, Sine Wave: 0.5V-3.3V

#### **Other Parameters:**

AC Power: 115V/230V 50/60Hz (Manual switching) Power Consumption: 30-40W Weight: 5.5kg Packaged Weight: 7.3kg Dimensions:

### Warranty

#### Thank You for Choosing GUSTARD Hi-Fi Products

To ensure your rights and interests, please carefully review the following warranty terms to access the full after-sales services provided by GUSTARD.

#### 1. You will enjoy the 2-year free warranty and lifetime maintenance after the date purchasing GUSTARD's product.

Within 15 days from the date of purchase: Return-to-factory replacement service (device body must be scratch-free). Within 1 month: Fully free warranty, manufacturer covers round-trip shipping costs. From 1 month to 2 years: Each party bears their own shipping costs for warranty service.

\* The manufacturer bears only the freight from the China mainland. Part of the freight and tax generated from overseas will be solved by the user with the dealer negotiation.

#### 2. Free Warranty Coverage Conditions:

GUSTARD electronic products qualify for free warranty service when both of the following conditions are met: The product is within the free warranty period starting from the date of sale. The malfunction is caused by component defects or manufacturing flaws occurring during normal usage.

#### 3. Warranty Exclusions:

The product will NOT be covered under warranty if any of the following conditions apply:

a. Expired Warranty: The product's warranty period has expired from the date of purchase.

b. Information Mismatch: Discrepancy between the physical product and the warranty card regarding: Model number \Serial number (barcode) \Purchase date

c. Unauthorized Modifications: Product has been altered (circuit modifications/repairs) without GUSTARD-authorized technician approval.

- d. Force Majeure Damage: Damage caused by uncontrollable natural forces (e.g., lightning, floods, earthquakes).
- e. Environmental Misuse: Damage resulting from operation beyond specified environmental conditions (temperature/humidity/pressure ranges).

f. Improper Handling:Damage due to misuse or improper storage, including but not limited to:

Overvoltage causing circuit burnout Physical impact damage (enclosure/internal components)

Liquid ingress (water/oil)

Excessive dust accumulation

Oxidation/corrosion

#### 4. Out-of-Warranty Services

For devices exceeding warranty coverage (expired warranty period or non-covered damages), including but not limited to:Individual component damage, userinduced physical damage, malfunction due to unauthorized software modification

GUSTARD Commitment: Paid repair services are available when feasible (excluding irreparable cases like extensive component/PCB burnout).

Customer Responsibilities:Shipping costs\Labor fees\Material costs

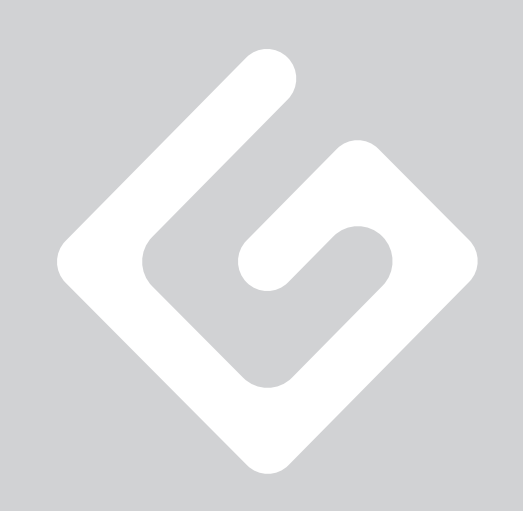

制造商: 深圳市歌诗德科技有限公司 地址: 广东省深圳市龙华区观澜街道惠民一路 28 号 1 栋 302 Tel:+86-18682080102 http://www.gustard.com Email:service@gustard.com